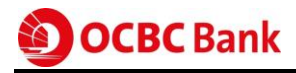

# **Getting Started**

# Velocity@ocbc

# User Guide on Most Commonly Asked Functions

 OCBC Bank (Malaysia) Berhad(295400-W)

 <sup>©</sup> 1300 88 7000

 OCBC Al-Amin Bank Berhad(818400-T)

 <sup>©</sup> 1300 88 0255

 www.ocbc.com.my

24 June 2014

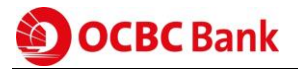

# **Table of Contents**

| 1                              | Logi | in to Velocity@ocbc3               |  |  |  |  |  |
|--------------------------------|------|------------------------------------|--|--|--|--|--|
|                                | 1.1  | First Time Login4                  |  |  |  |  |  |
|                                | 1.2  | Subsequent Logins6                 |  |  |  |  |  |
| 2                              | Viev | /iewing your account portfolio     |  |  |  |  |  |
|                                | 2.1  | Statement7                         |  |  |  |  |  |
|                                | 2.2  | Trade                              |  |  |  |  |  |
| 3                              | Crea | ating transactions10               |  |  |  |  |  |
|                                | 3.1  | GIRO                               |  |  |  |  |  |
|                                | 3.2  | Telegraphic Transfer13             |  |  |  |  |  |
|                                | 3.3  | Letter of Credit (LC) issuance17   |  |  |  |  |  |
| 4                              | Usir | ng Models to create transactions19 |  |  |  |  |  |
|                                | 4.1  | Creating a Model19                 |  |  |  |  |  |
|                                | 4.2  | Authorising a Model                |  |  |  |  |  |
|                                | 4.3  | Using a Model24                    |  |  |  |  |  |
| 5                              | Uplo | pad files to create transactions26 |  |  |  |  |  |
| 6                              | Aut  | horising transactions28            |  |  |  |  |  |
|                                | 6.1  | Payment                            |  |  |  |  |  |
|                                | 6.2  | Trade                              |  |  |  |  |  |
| 7                              | Acc  | essing report                      |  |  |  |  |  |
| 8                              | Adn  | ninistration                       |  |  |  |  |  |
|                                | 8.1  | Creating a new user (Creator)      |  |  |  |  |  |
|                                | 8.2  | Reset a Creator's password         |  |  |  |  |  |
|                                | 8.3  | Unlock/activate a Creator          |  |  |  |  |  |
|                                | 8.4  | Authorising the user maintenance   |  |  |  |  |  |
| 9                              | Glos | ssary40                            |  |  |  |  |  |
|                                | 9.1  | Common payment instruments40       |  |  |  |  |  |
| 9.2 List of transaction status |      |                                    |  |  |  |  |  |

# Welcome to Velocity@ocbc

Velocity@ocbc is OCBC Bank's Business Internet Banking platform that lets you manage your payment, collection and trading activities anytime, anywhere in the world.

This guide on frequently used functions aims to promote an efficient and effective use of Velocity@ocbc.

# 1 Login to Velocity@ocbc

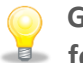

Get your Password Mailer and Security Token ready before you log in to Velocity@ocbc for the first time.

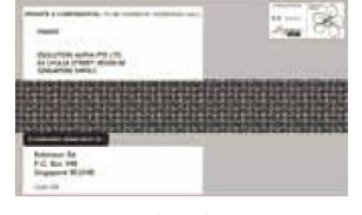

Password Mailer

Token

1. Launch the **Microsoft Internet Browser** and type this URL into the Address bar located at the top of the browser:

http://bbmy.ocbc.com/

2. Click on the red icon located at the left labeled "Login to Velocity@ocbc".

| OCBC Business Banking - Login to Velocity@ocbc                                                                                                    | (Business Internet Banking) - Windows Internet E             | plorer provided by OCBC       |                                    |                                                      |  |  |  |  |  |
|----------------------------------------------------------------------------------------------------|--------------------------------------------------------------|-------------------------------|------------------------------------|------------------------------------------------------|--|--|--|--|--|
| G v Inttp://www.ocbc.com.my/busines                                                                                                    | s-banking/accounts-and-services/velocity-landi               | ng.html                       | - 47 X 5 Bing                      | • م                                                  |  |  |  |  |  |
| <u>File Edit View Favorites Tools H</u> elp                                                                                                    |                                                              |                               |                                    |                                                      |  |  |  |  |  |
| 👷 Favorites 🧕 OCBC Business Banking - Login                                                                                                    | to Velocity@ocb                                              | <b>*</b>                      | 👌 • 🔊 • 🖃 🖶 •                      | <u>P</u> age ▼ <u>S</u> afety ▼ T <u>o</u> ols ▼ 🔞 ▼ |  |  |  |  |  |
|                                                                                                    | OCBC Business Banking                                        | Fees & Charges Help & Support | OCBC Malaysia You're in Malaysia • |                                                      |  |  |  |  |  |
|                                                                                                    | Home Accounts & Services                                     | Loans Trade & International   | iQ@work Large Corporates           |                                                      |  |  |  |  |  |
| Velocit                                                                                                    | y@ocbc (Business I                                           | nternet Banking)              |                                    | E                                                    |  |  |  |  |  |
| Business Bankin                                                                                                    | Business Banking > Velocity@occc (Business Internet Banking) |                               |                                    |                                                      |  |  |  |  |  |
| Announcements  • Revised IBG Cut-off Time • Important. Possible difficulty logging into Velocity@ocbc.due to Java patch update • Reduction of Interbank GIRO Fee to 10 sen (effective 2 May 2013) • Security Advisory. Security Advisory. Securit |                                                              |                               |                                    |                                                      |  |  |  |  |  |
| Login to Velo                                                                                                    | Don't have access yet? F                                     | nd out more                   | Cocal intranet   Protected Mode    |                                                      |  |  |  |  |  |

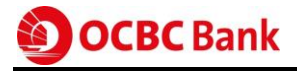

3. You will be directed to the main login page.

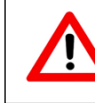

**DO NOT** book mark this main login page to your Favourites. Instead, you can add/ bookmark <u>https://bbmy.ocbc.com</u> as Favourites.

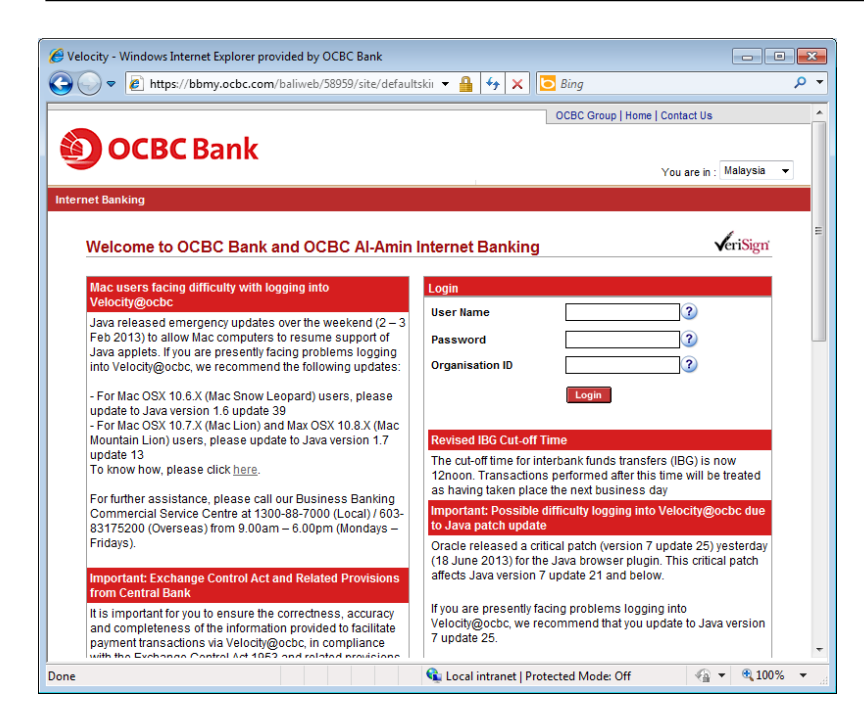

# **1.1 First Time Login**

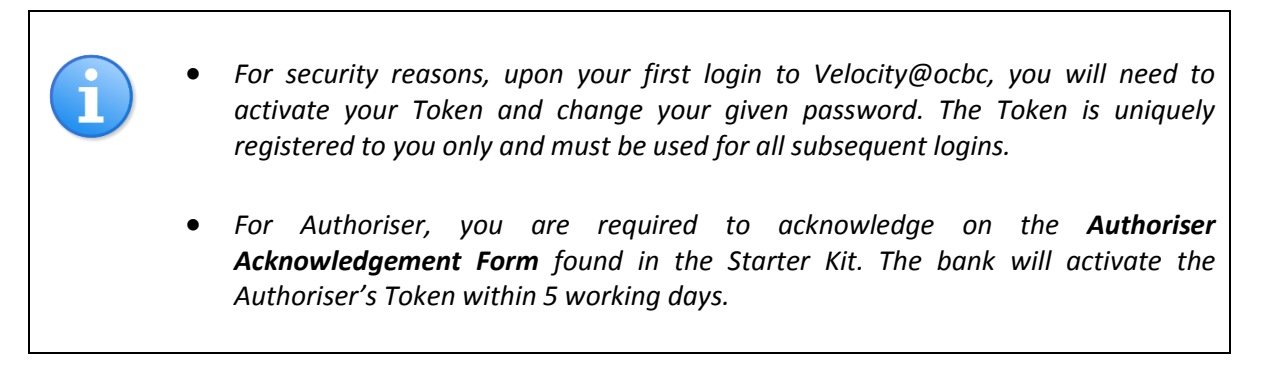

- 1. Enter your **User Name**, **Password** and **Organisation ID** as indicated in Password Mailer in the Login box.
- 2. Click Login.

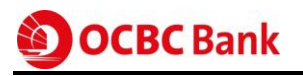

| Login           |  |
|-----------------|--|
| User Name       |  |
| Password        |  |
| Organisation ID |  |
|                 |  |

- 3. Enter the 10-digit **Token Serial No**. (exclude hyphens) found at the back of the token.
- 4. Press the button on the token and enter the 6-digit**Security Code** displayed.
- 5. Click on **Submit** button within the next 30 seconds to complete your token activation.

| Digipase Activation                                                                                                    |
|----------------------------------------------------------------------------------------------------|
| * You are required to do a one time activation for your Digipasa.                                                            |
| * Each Digipasa can only be registered to one login User Name.                                                               |
| * Ensure that your Digipase with you before you proceed.                                                                     |
| Steel L:<br>Input the Sen 3 stated on the back of the Digigass. Do not enter hypher                                          |
| Digipass Serial No.                                                                                                    |
| Press the white button on your Digipass of the Second Code displayed on your Digipass and press 15 4 in the next 30 seconds. |
| Security Code                                                                                                    |
| 5 Submit Cancel                                                                                                    |
| If you received your Digipase, please contact sur Customer Service Cent                                                      |

- 6. Change your given password.
  - a. Enter your Old Password (as indicated in the password mailer).
  - b. Enter a New Password (please take note of the Password rules).
  - c. To confirm, re-enter your **New Password** in the Confirm Password field.
  - d. Click Ok.

| Old P     | assword 📃 |  |
|-----------|-----------|--|
| New P     | assword 📃 |  |
| Confirm P | assword   |  |

Password rules:

- 8 to 12 characters
- Must contain at least 2 letters & 2 numerals
- Characters cannot be repeated more than twice
- 7. The Velocity@ocbc Homepage will be displayed.

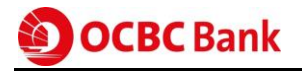

# **1.2 Subsequent Logins**

Proceed to the main login page as before.

- 1. Enter your User Name, Password and Organisation ID in the Login box.
- 2. Click Login.

| Login           |            |
|-----------------|------------|
| User Name       |            |
| Password        |            |
| Organisation ID | 2<br>Login |

- 3. The Token Verification screen will be displayed. Press the button at the front of the token and enter the 6-digit **Security Code** displayed into the relevant field.
- 4. Click Submit.

| Digipass Verification                                                                           |
|-------------------------------------------------------------------------------------------------|
| Press the red button 3 Digipass. Input the Security Code as<br>Security Code<br>4 Submit Cancel |

5. The Velocity@ocbc Homepage will be displayed.

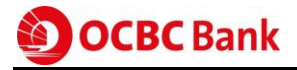

# 2 Viewing your account portfolio

#### 2.1 Statement

The Statement Enquiry functions offer you access to your account statement and historical transaction movement for up to 90 days.

- 1. Select **Cash** tab.
- 2. Select Statements.
- 3. Select **Statement Enquiry** at the left menu panel.
- 4. There are 6 options for viewing statement. If you wish to view all account for Current Day Statement, please check the **All Accounts** box.
- 5. Enter the selection criteria as prompted and click **Show Statements** to view.

Note: Acrobat Reader version 8.0 is recommended for viewing statements online.

| 2 Velocity - Mic<br>OCBC<br>Statements                                                                                                    | Crosoft Internet Expl<br>Bank<br>Home<br>Payments MY                                                                                           | Cash<br>Search/Export                                                                                                    | File Upload                                                                                                    | Remittance                                                                                                    | Valo                                                                   |                   |
|----------------------------------------------------------------------------------------------------|----------------------------------------------------------------------------------------------------|----------------------------------------------------------------------------------------------------|----------------------------------------------------------------------------------------------------|----------------------------------------------------------------------------------------------------|------------------------------------------------------------------------|-------------------|
| 3<br>Statements Enqui<br>Fixed Deposit/GI<br>Balance Summary<br>Export Statements<br>Portfolio<br>Limits<br>Remittance<br>Export Portfolio | A Velocity                                                                                                    | Microsoft Internet Ex<br>C Bank<br>Home<br>Payments MY                                                                                      | plorer<br>Cash<br>Search/Export                                                                                                    | File Upload                                                                                                    | Remittance                                                             | LOGOUT<br>Reports |
| Export Portiono                                                                                                    | e Statements En<br>e Fixed Deposity<br>Balance Summ<br>Export Statem<br>Portfolio<br>Umits<br>Remittance<br>Export Portfolio<br>Export Remitta | quiry<br>GIA<br>ary<br>ents S<br>o<br>nnce S<br>I<br>I<br>I<br>I<br>I<br>I<br>I<br>I<br>I<br>I<br>I<br>I<br>I<br>I<br>I<br>I<br>I<br>I<br>I | tatements End<br>Please select your<br>Pate R<br>Curr<br>Curr<br>Prev<br>Spec<br>Month<br>tatement Date From<br>(DD<br>COD<br>COD<br>Month<br>Curr<br>Spec<br>Month<br>Month<br>Curr<br>Spec<br>Month<br>Curr<br>Month<br>Curr<br>Spec<br>Month<br>Curr<br>Spec<br>Month<br>Curr<br>Spec<br>Month<br>Curr<br>Spec<br>Month<br>Curr<br>Spec<br>Month<br>Curr<br>Spec<br>Month<br>Curr<br>Spec<br>Month<br>Curr<br>Spec<br>Month<br>Curr<br>Spec<br>Month<br>Curr<br>Spec<br>Month<br>Curr<br>Spec<br>Month<br>Curr<br>Spec<br>Month<br>Curr<br>Spec<br>Month<br>Curr<br>Spec<br>Month<br>Curr<br>Curr<br>Spec<br>Month<br>Curr<br>Curr<br>Spec<br>Month<br>Curr<br>Curr<br>Spec<br>Month<br>Curr<br>Curr<br>Month<br>Curr<br>Curr<br>Month<br>Month<br>Curr<br>Curr<br>Curr<br>Month<br>Curr<br>Curr<br>Curr<br>Curr<br>Month<br>Month<br>Muth<br>Muth<br>M | Account and the Stater<br>inge<br>ent Day Statement<br>ous Day Statement<br>infv Date Range<br>hly Statement<br>ifv Date Range<br>hly Statement<br>ifv Date Range<br>hly Statement<br>ifv Date Range<br>hly Statement<br>ifv Date Range<br>hly Statement<br>ifv Date Range<br>ifv Date Range<br>ifv Da | ment Period you wish to<br>mement<br>(DD-MMM-YYYY)<br>Bank Nan<br>Help | view              |
|                                                                                                    | Page loaded                                                                                                    |                                                                                                    | 5                                                                                                    | 🔍 🔍 Local intra                                                                                                    | net   Protected Mode:                                                  | Off 🖓 ▾ 🔍 100% ▾  |

6. To obtain a printout of your statements, click **Print Summary** to view your statements in Acrobat Reader format. Click **Print** to have it printed out.

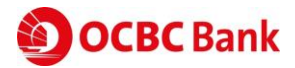

# 2.2 Trade

The Trade option of Portfolio module allows you to view information trade facilities.

- 1. Select **Cash** tab.
- 2. Select Statements.
- 3. Select **Portfolio** at the left menu panel.
- 4. Click the **Trade** hyperlink at the Portfolio Summary screen. A list of all trade accounts to which you have access is shown in the next screen. Select the account you wish to view in details and click **Open**.
- 5. There are five tabs available, namely Limit, Outstanding, Expired, Utilisation and Maturity Schedule. Click the desired tabs to view summary and details of your trade position.

The **Outstanding, Expired** and **Maturity Schedule** tabs show your trade transactions in detail in different views.

| OCBC Bank                                                                                | HomeCash                                                                                        |                                                                                                    |                                                                                                    |                                     | Valo                         | CNY@actic<br>>>LOGOUT                                             |
|------------------------------------------------------------------------------------------|-------------------------------------------------------------------------------------------------|----------------------------------------------------------------------------------------------------|----------------------------------------------------------------------------------------------------|-------------------------------------|------------------------------|-------------------------------------------------------------------|
| Statements R                                                                             | leports .                                                                                       |                                                                                                    |                                                                                                    |                                     |                              |                                                                   |
| tatements End<br>ixed Deposit<br>alance Summa<br>xport Stateme<br>Statements             | <b>Portfolio-Trade</b><br>Open   Close                                                          |                                                                                                    |                                                                                                    |                                     |                              | Help                                                              |
| ortfolio<br>mits                                                                         | Search                                                                                          | *                                                                                                    | Cri                                                                                                    | teria                               |                              | ] Go                                                              |
| emittance<br>xport Portfolio                                                             | A/C No.                                                                                         | Ccy                                                                                                    | A/C Des                                                                                                    | с.                                  |                              |                                                                   |
| xport Remittance                                                                         | 00000000                                                                                        | MYR                                                                                                    | EST CA-T A                                                                                                    | /c                                  |                              |                                                                   |
| <b>()</b> ОСВС В                                                                         | ank Home                                                                                        | Cash                                                                                                    |                                                                                                    |                                     | Ve                           | ilociTy@ocbs<br>>>Logo                                            |
| Statements                                                                               | Reports                                                                                         |                                                                                                    |                                                                                                    |                                     |                              |                                                                   |
| Statements Enqui<br>Fixed Deposit<br>Balance Summary<br>Export Statement<br>E-Statements | Portfolio-Trac                                                                                  | de-EST CA-T A/C                                                                                                    | utstanding                                                                                                    | Expired                             | Utilisation                  | Help<br>Maturity Schedule                                         |
| Portfolio<br>Limits<br>Remittance                                                        | Search                                                                                          | *                                                                                                    |                                                                                                    | Criteri                             | а                            | Go                                                                |
| Export Portfolio                                                                         | Product Type                                                                                    | Txn Ref. Issue Da                                                                                                    | te Maturity Dat                                                                                                    | te Ccy                              | 0/S Amt (FCY)                | 0/S Amt (MYR)                                                     |
| Export Mennetance                                                                        | BD BI                                                                                           | 065050043619-AUG-20                                                                                                    | 05 12-NOV-2005                                                                                                    | USD                                 | 33,147.40                    | 125,794.38                                                        |
|                                                                                          | BD BD                                                                                           | 065050048428-SEP-200                                                                                                    | )5                                                                                                    | USD                                 | 153,276.00                   | 581,835.70                                                        |
|                                                                                          | BD BD                                                                                           | 065050049330-SEP-200                                                                                                    | )5                                                                                                    | USD                                 | 40,176.00                    | 152,508.10                                                        |
|                                                                                          | BD BE                                                                                           | 065050049430-SEP-200                                                                                                    | )5                                                                                                    | USD                                 | 54,345.60                    | 206,295.90                                                        |
|                                                                                          | BL BL                                                                                           | _650500026 26-JUL-200                                                                                                    | 5 24-NOV-2005                                                                                                    | MYR                                 | 0.00                         | 0.00                                                              |
|                                                                                          | BL BL                                                                                           | _650500039 18-AUG-20                                                                                                    | U5 13-OCT-2005                                                                                                    | USD                                 | 0.00                         | 0.00                                                              |
|                                                                                          | BL BL                                                                                           | 450500040 23-AUG-20                                                                                                    | 05-06-0CT-2005                                                                                                    | USD                                 | 0.00                         | 0.00                                                              |
|                                                                                          |                                                                                                 | 650500041 25-AUG-20                                                                                                    | 05 08-001-2005                                                                                                    | MVP                                 | 0.00                         | 0.00                                                              |
|                                                                                          | BI BI                                                                                           | 650500042 29-M00-20                                                                                                    | 15 27-0CT-2005                                                                                                    | LISD                                | 0.00                         | 0.00                                                              |
|                                                                                          | BL BL                                                                                           | .650500044 09-SEP-200                                                                                                    | 15 23-OCT-2005                                                                                                    | USD                                 | 0.00                         | 0.00                                                              |
|                                                                                          | BI BI                                                                                           | _650500046 16-SEP-200                                                                                                    | 05 19-OCT-2005                                                                                                    | USD                                 | 0.00                         | 0,00                                                              |
|                                                                                          |                                                                                                 |                                                                                                    |                                                                                                    |                                     |                              | 0.00                                                              |
|                                                                                          | BL BL                                                                                           | _650500047 16-SEP-200                                                                                                    | )5 03-NOV-2005                                                                                                    | MYR                                 | 0.00                         | 0.00                                                              |
|                                                                                          | BL BL<br>BL BL                                                                                  | _650500047 16-SEP-200<br>_650500048 20-SEP-200                                                                                                    | 05 03-NOV-2005                                                                                                    | USD                                 | 0.00                         | 0.00                                                              |
|                                                                                          | BL BL<br>BL BL<br>BL BL                                                                         | _650500047 16-SEP-200<br>_650500048 20-SEP-200<br>_650500049 20-SEP-200                                                                                                    | 05 03-NOV-2005<br>05 05-NOV-2005<br>05 19-JAN-2006                                                                                                    | MYR<br>USD<br>MYR                   | 0.00<br>0.00<br>0.00         | 0.00                                                              |
|                                                                                          | BL BL<br>BL BL<br>BL BL<br>BL BL                                                                | _650500047 16-SEP-200<br>_650500048 20-SEP-200<br>_650500049 20-SEP-200<br>_650500050 23-SEP-200                                                                                                    | 05 03-NOV-2005<br>05 05-NOV-2005<br>05 19-JAN-2006<br>05 26-OCT-2005                                                                                                    | MYR<br>USD<br>MYR<br>MYR            | 0.00<br>0.00<br>0.00<br>0.00 | 0.00<br>0.00<br>0.00<br>0.00                                      |
|                                                                                          | BL BL<br>BL BL<br>BL BL<br>BL BL<br>A/C                                                         | L650500047 16-SEP-200<br>L650500048 20-SEP-200<br>L650500049 20-SEP-200<br>L650500050 23-SEP-200                                                                                                    | 05 03-NOV-2005<br>05 05-NOV-2005<br>05 19-JAN-2006<br>05 26-OCT-2005<br>Issuing Bank                                                                                                    | MYR<br>USD<br>MYR<br>MYR            | 0.00<br>0.00<br>0.00<br>0.00 | 0.00<br>0.00<br>0.00<br>0.00<br>Tenor (Days) 120                  |
|                                                                                          | BL BL<br>BL BL<br>BL BL<br>BL BL<br>A/C<br>Exchange F                                           | L650500047 16-SEP-200<br>L650500048 20-SEP-200<br>L650500049 20-SEP-200<br>L650500050 23-SEP-200<br>No. 000000000 -MYR<br>Rate 1,000000                                                                                                    | 05 03-NOV-2005<br>05-NOV-2005<br>05 19-JAN-2006<br>05 26-OCT-2005<br>Issuing Bank<br>Interest Rate                                                                                                    | MYR<br>USD<br>MYR<br>MYR            | 0.00                         | 0.00<br>0.00<br>0.00<br>Tenor (Days) 120<br>BLR Indicator         |
|                                                                                          | BL BL<br>BL BL<br>BL BL<br>BL BL<br>A/C<br>Exchange F<br>Authorised Amt (M                      | L650500047 16-SEP-200<br>L650500048 20-SEP-200<br>L650500049 20-SEP-200<br>L650500050 23-SEP-200<br>No. 000000000 -MYR<br>Rate 1.000000<br>L95057<br>L95057 | 5 03-NOV-2005<br>5 05-NOV-2005<br>5 19-JAN-2006<br>5 26-OCT-2005<br>Issuing Bank<br>Interest Rate<br>2.64 Payee                                                                                                    | MYR<br>USD<br>MYR<br>MYR<br>SDN BHD | 0.00<br>0.00<br>0.00         | 0.00<br>0.00<br>0.00<br>0.00<br>Tenor (Days) 120<br>BLR Indicator |
|                                                                                          | BL BL<br>BL BL<br>BL BL<br>BL BL<br>A/C<br>Exchange F<br>Authorised Amt (M<br>Authorised Amt (F | L650500047 16-SEP-200<br>.650500048 20-SEP-200<br>.650500049 20-SEP-200<br>.650500050 23-SEP-200<br>No. 000000000 -MYR<br>Rate 1.000000<br>IVR) 69,577<br>CV) 69,577                                                                                                    | 15         03-NOV-2005           15         05-NOV-2005           15         19-JAN-2006           15         26-OCT-2005           15         26-OCT-2005           15         26-OCT-2005           15         26-OCT-2005           15         26-OCT-2005           15         26-OCT-2005           1         Issuing Bank           1         Interest Rate           2.64         Payee           2.64         Remarks | MYR<br>USD<br>MYR<br>MYR<br>SDN BHD | 0.00<br>0.00<br>0.00         | 0.00<br>0.00<br>0.00<br>0.00<br>Tenor (Days) 120<br>BLR Indicator |

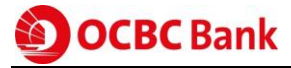

The **Limit** and **Utilisation** tabs show the facilities availed to your company and utilisation behaviour. You can view the last 12 months trade utilisation excluding current month from the **Utilisation** tab.

| <b>ОСВС</b> Ва                                                              | nk              |                         |                   |      |            |                   | Valoc                              | Ny@actic         |
|-----------------------------------------------------------------------------|-----------------|-------------------------|-------------------|------|------------|-------------------|------------------------------------|------------------|
| <u> </u>                                                                    | Home            | Cash                    |                   |      |            |                   |                                    | >>LOGO(          |
| Statements                                                                  | Reports         |                         |                   |      |            |                   |                                    |                  |
| Statements Enquiry<br>Fixed Deposit<br>Balance Summary<br>Export Statements | Portfolio-Tr    | ade-EST CA-             |                   |      | Expired    | Utilis            | ation                              | Help             |
| Portfolio<br>Limits<br>Remittance                                           | Searc           | n                       | *                 |      | Criteria [ |                   |                                    | ] Go             |
| Export Portfolio                                                            | Month/Year      | LC                      | TR                | BA   | SG         | LG                | FB                                 | Others           |
|                                                                             | JAN-2005        | 0.00                    | 0.00              | 0.00 | 0.00       | 0.00              | 0.00                               | 1,139,811.75     |
|                                                                             | FEB-2005        | 0.00                    | 0.00              | 0.00 | 0.00       | 0.00              | 0.00                               | 588,820.35       |
|                                                                             | MAR-2005        | 0.00                    | 0.00              | 0.00 | 0.00       | 0.00              | 646.19                             | 546,997.95       |
|                                                                             | APR-2005        | 4,284.00                | 0.00              | 0.00 | 0.00       | 0.00              | 95.04                              | 1,745,159.71     |
|                                                                             | MAY-2005        | 54,538.57               | 0.00              | 0.00 | 0.00       | 0.00              | 2,005.82                           | 45,900.00        |
|                                                                             | JUN-2005        | 367.20                  | 947,410.08        | 0.00 | 0.00       | 0.00              | 512.68                             | 2,119,421.87     |
|                                                                             | JUL-2005        | 264,364.88              | 0.00              | 0.00 | 0.00       | 0.00              | 719.23                             | 164,870.85       |
|                                                                             | AUG-2005        | 101,406.40              | 0.00              | 0.00 | 0.00       | 0.00              | 2,122.51                           | 944,747.92       |
|                                                                             | SEP-2005        | 2,030,686.68            | 0.00              | 0.00 | 0.00       | 0.00              | 231,020.01                         | 10,698,973.65    |
|                                                                             |                 |                         |                   |      |            |                   |                                    |                  |
|                                                                             | A/C I<br>Utilis | 40. 000000000<br>ed 1,1 | -MYR<br>39,811.75 |      | Limit      | Utilised %<br>6,0 | 19.00<br>00,000.00<br>Note: All am | ounts are in MYR |

# **3** Creating transactions

## 3.1 GIRO

GIRO Payment provides funds transfer in Ringgit Malaysia to your beneficiary who has an account with any bank in Malaysia. This is typically used for low-value payments to your beneficiary, who will receive the funds, generally one business day after the payment's Value Date.

GIRO payments are organised in a "batch" concept, i.e. where one or more GIRO Payments (also called "items") are grouped into a batch.

#### A. To create a GIRO Payment:

- 1. Creator to login and select Cash tab.
- 2. Select Payment MY.
- 3. Select GIRO Payment at the left menu panel.
- 4. Click on New button to create a new payment.

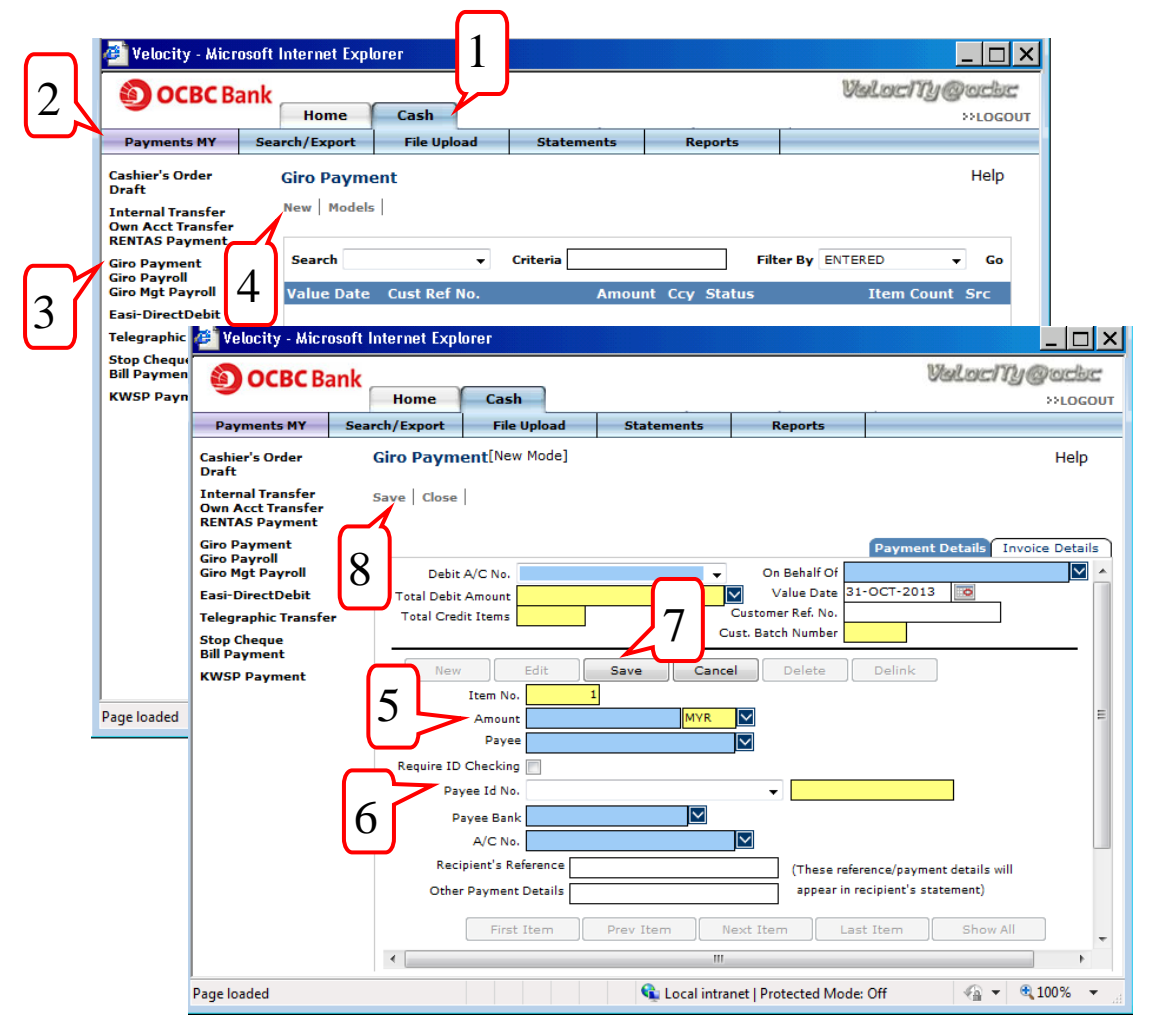

Note: Blue fields are mandatory. Information in the Yellow fields will be generated automatically.

- 5. Proceed to complete the information.
  - a. Debit A/C No. The account from which you wish to make the payment
  - b. On Behalf Of Your account name / company name
  - c. Amount The amount which you wish to pay to the beneficiary
  - d. Payee The receiving beneficiary's name
  - e. Payee Bank The bank of the beneficiary's account
  - f. A/C No. Beneficiary's account number

# Useful tips

- Recipient's Reference/ Other Payment Details Use these fields for any additional reference/ payment details to relay to the beneficiary, as it will appear in the beneficiary's statement to aid in their reconciliation.
- 6. Check and complete the **Require ID checking/ Payee ID No.** fields if you wish the beneficiary's bank to validate the beneficiary's ID no. against the account prior to crediting.
- 7. Click **Save** located above the item details and you may continue with adding the next GIRO item by repeating **Step 5**.
- 8. When you have completed creating GIRO items for this batch, click **Save** at the top-left of the screen.

The following screen will be displayed.

| 🕘 Velocity - Micro                                       | soft Internet Explore        | er                 |                    |                      |                         | _ 🗆 ×       |  |  |  |
|----------------------------------------------------------|------------------------------|--------------------|--------------------|----------------------|-------------------------|-------------|--|--|--|
| OCBC Ba                                                  | OCBC Bank     Vielocity@ucbc |                    |                    |                      |                         |             |  |  |  |
|                                                          | Home                         | Cash               | <b>`</b>           |                      |                         | >>LOGOUT    |  |  |  |
| Payments MY                                              | Search/Export                | File Upload        | Statements         | Reports              |                         |             |  |  |  |
| Cashier's Order<br>Draft                                 | Giro Paymen                  | t A                | J                  |                      |                         | Help        |  |  |  |
| Internal Transfer<br>Own Acct Transfer<br>RENTAS Payment | New Open St                  | ubmit for Auth   D | elete Txn Notes    | Audit Trail   Status | View   Models   Print   |             |  |  |  |
| Giro Payment<br>Giro Payroll                             | Search CUST F                | REF NO. 🔻          | Criteria BAIG13083 | 0137338 Filt         | er By ENTERED           | <b>→</b> Go |  |  |  |
| Giro Mgt Payroll                                         | Value Date                   | Cust Ref No.       | Amou               | nt Ccy Status        | Item Coun               | t Src       |  |  |  |
| Easi-DirectDebit                                         | 30-AUG-2013 E                | 3AIG13083013733    | 8 149.0            | 00 MYR ENTERED       | 2                       | 2 MA        |  |  |  |
| Telegraphic Transfer                                     |                              |                    |                    | $\sim$               |                         |             |  |  |  |
| Bill Payment                                             |                              |                    |                    | ) -                  | 10                      |             |  |  |  |
| KWSP Payment                                             |                              |                    |                    | _                    |                         |             |  |  |  |
|                                                          |                              |                    |                    |                      |                         |             |  |  |  |
|                                                          |                              |                    |                    |                      |                         |             |  |  |  |
|                                                          |                              |                    |                    |                      |                         |             |  |  |  |
|                                                          |                              |                    |                    |                      |                         |             |  |  |  |
|                                                          |                              |                    |                    |                      |                         |             |  |  |  |
|                                                          |                              |                    |                    |                      |                         |             |  |  |  |
|                                                          |                              |                    |                    |                      |                         |             |  |  |  |
|                                                          |                              |                    |                    |                      |                         |             |  |  |  |
|                                                          |                              |                    |                    |                      |                         |             |  |  |  |
|                                                          | On Behalf Of                 | KOK SWEE SDN BH    | D-2                | Bank R               | ef No. BAIG130830137338 |             |  |  |  |
|                                                          | Next Signatory               |                    |                    | Debit A/             | C No. 000000004-MYR     |             |  |  |  |
|                                                          | Authorized By                |                    |                    |                      |                         |             |  |  |  |
| Page loaded                                              |                              |                    | 👊 Local intra      | net   Protected Mode | Off 🛛 🖓 👻 🍳             | 100% -      |  |  |  |

## B. To submit GIRO Payment for authorisation:

- 9. Click Submit for Auth.
- 10. Once the transaction is submitted for authorisation, the status will change from **ENTERED** to **READY2AUTH.**
- 11. Notify your **Authoriser(s)** to log in to verify and approve before the GIRO cut-off time. We recommend your submitting the transaction for bank's processing **at least** one day before the Value Date.

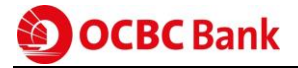

## **3.2 Telegraphic Transfer**

A Telegraphic Transfer is a transfer of funds to your beneficiary who has an account with either an overseas or local bank, typically used for foreign currency accounts.

#### A. To create a Telegraphic Transfer:

- 1. Creator to login and select Cash tab.
- 2. Select Payment MY.
- 3. Select Telegraphic Transfer at the left menu panel.
- 4. Click on New button to create a new Telegraphic Transfer.

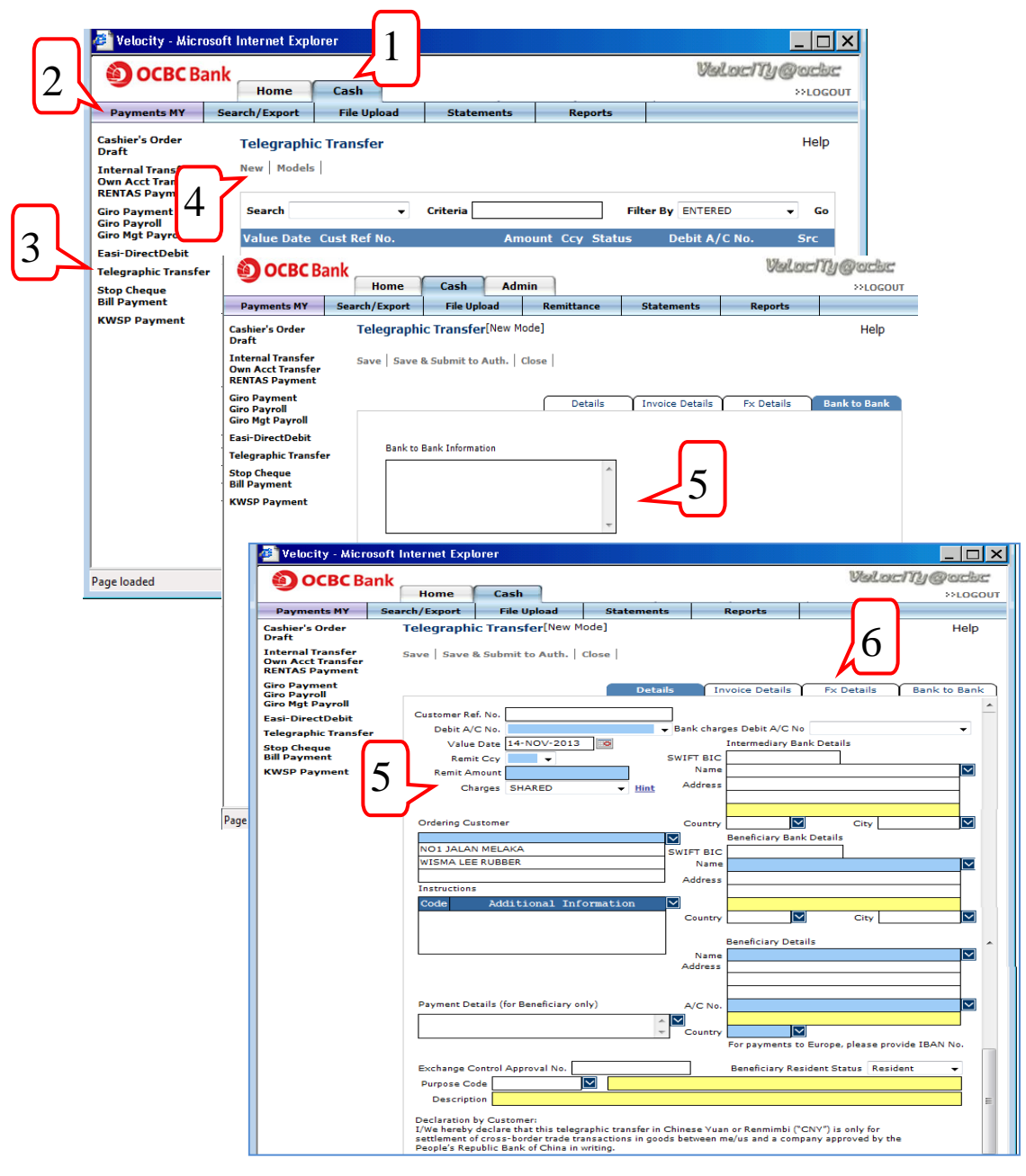

Note: Blue fields are mandatory. Information in the Yellow fields will be generated automatically.

- 5. Proceed to complete the information.
  - a. **Customer Ref. No.** To be used for any correspondence with OCBC Bank on this transaction (optional).
  - b. Debit A/C No. The account from which you wish to make the payment
  - c. Value Date The date on which OCBC Bank effects the payment
  - d. Remit Ccy The currency in which you wish to remit the Transfer
  - e. Remit Amount The amount which you wish to remit

#### f. Charges

|             | Local charges borne by | Overseas charges borne by |
|-------------|------------------------|---------------------------|
| Shared      | You                    | Beneficiary               |
| Beneficiary | Beneficiary            | Beneficiary               |
| Ourselves   | You                    | You                       |

- g. Bank Charges Debit A/c No. Select the account number from which the bank charges are to be deducted. Leave blank if you wish for the bank charges to be deducted from the same debiting a/c no. used for payment amount transfer.
- h. **Intermediary Bank Details** The details of the Bank where the Beneficiary Bank maintains an account. Check with your Payee if this information is required.
  - (i) Enter the SWIFT code directly or select the SWIFT code from the lookup icon . Click on the lookup icon and select a Bank. Specify the beneficiary bank details or select the beneficiary bank details from the lookup icon. If the SWIFT code is selected through lookup icon, the beneficiary bank details will be auto-populated.
  - (ii) If SWIFT details are not available, please enter **Name** and **Full Address** with **Country** of location of Beneficiary Bank.
- i. **Beneficiary Bank Details** Details of the bank where your beneficiary maintains an account. To enter **SWIFT code** details, please refer to (h i ii)
- j. Beneficiary Details Beneficiary's Name, Address and Account No.

## **Useful tips**

- If the Beneficiary's name is too lengthy to fit into 1 row, please continue to enter the name on the second line (continuation in Address row).
- Do not include symbols and spacing when submitting account no.
- Ignore the prefix 'IBAN' during inputting of IBAN account no.

#### Incorrect account number formats X

ACCT NO: 896932407 USD 321-324325-001 IBAN CH9300 7620 11623852957 Correct account number formats  $\checkmark$ 

896932407 321324325001 CH9300762011623852957

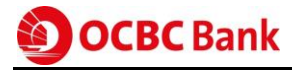

k. **Payment Details** – Information on the nature of this payment for your beneficiary. Additional information is required for payment made to the following countries:

| Country         | Information                                        |
|-----------------|----------------------------------------------------|
|                 | Provide clear description of payment with Invoice  |
| India, Thailand | Details (if applicable) in Payment Details field.  |
|                 | Example: Purchase of goods/salary/investment, etc. |

I. **Instructions** – Additional information is required for payment made to the following countries:

| Country | Information                                          |
|---------|------------------------------------------------------|
| Taiwan  | Select PHOB under the Instructions field and provide |
| Taiwali | the <b>beneficiary's contact number</b> .            |

m. **Bank to Bank Information** (in Bank to Bank tab) – Additional information is required for payment made to the following countries:

| Country | Information                                                                                                    |
|---------|----------------------------------------------------------------------------------------------------|
| India   | Provide the <b>11-characters</b> Indian Financial System<br>Code (IFSC), e.g. SCBL0036088 when remitting <b>INR</b><br><b>payments</b> to beneficiary banks and beneficiaries in<br>India. Check with your Payoo for the required |
|         | information.                                                                                                    |

6. If the currency in **Remit Currency** differs from the currency of your debiting account (e.g. USD and MYR), Foreign Exchange will be involved. Select the **FX Details Tab** & choose **Mode of Contract.** 

| 🖉 Velocity - Micro                                                                               | osoft Internet Expl | orer                          |        |             |           |           |            |          |           | _         |            |
|--------------------------------------------------------------------------------------------------|---------------------|-------------------------------|--------|-------------|-----------|-----------|------------|----------|-----------|-----------|------------|
|                                                                                                  | ank                 |                               |        |             |           |           |            |          | Valoc     | My@u      | dec        |
|                                                                                                  | Home                | Cash Instructions Trade Admin |        |             | ı)        |           | NL         | OGOUT    |           |           |            |
| Payments MY                                                                                      | Search/Export       | File Uplo                     | oad    | Stateme     | nts       | R         | leports    |          |           |           |            |
| Cashier's Order<br>Draft                                                                         | Telegraphi          | ic Transfer                   | [New M | lode]       |           |           |            |          |           | H         | elp        |
| Internal Transfer Save   Save & Submit to Auth.   Close  <br>Own Acct Transfer<br>RENTAS Payment |                     |                               |        |             |           |           |            |          |           |           |            |
| Giro Payment<br>Giro Payroll<br>Giro Mgt Payroll                                                 | 8                   |                               |        | Det         | ails      | Inv       | oice Detai | s I      | x Details | Bank to B | ank        |
| Easi-DirectDebit                                                                                 | $\Box$              |                               |        |             | 7         |           |            |          |           |           |            |
| Telegraphic Transfe                                                                              | r Mode of C         | Contract                      |        | •           | Ĺ         | )         |            |          |           |           |            |
| Stop Cheque<br>Bill Payment                                                                      | E                   | Buy Ccy USD                   | Se     | ell Ccy MYR | ]         |           |            |          |           |           |            |
| KWSP Payment                                                                                     | Contra              | ict No 1                      |        |             |           |           | Buy /      | Amount 1 |           |           |            |
|                                                                                                  | Contra              | ict No 2                      |        |             |           |           | Buy /      | Amount 2 |           |           |            |
|                                                                                                  | Contra              | ict No 3                      |        |             |           |           | Buy /      | Amount 3 |           |           |            |
|                                                                                                  | Contra              | ict No 4                      |        |             |           |           | Buy /      | Amount 4 |           |           |            |
|                                                                                                  | Contra              | ct No 5                       |        |             |           |           | Buy /      | Amount 5 |           |           |            |
|                                                                                                  | Deale               | er Name                       |        |             |           |           | Tota       | l Amount |           |           |            |
| ,                                                                                                |                     |                               |        | 👊 Loo       | cal intra | net   Pro | otected Mo | de: Off  | 4         | ▼ € 1009  | 6 <b>•</b> |

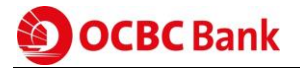

- 7. Foreign Exchange Mode of Contract:
  - a. **Counter** The Bank will use the Board Rate for that day to process your transaction.
  - b. **Dealer** The Bank will process your transaction based on your FX contract with the Bank.
  - c. **Multiple** If you have multiple contracts, select 'Multiple' for this payment. Enter the Contract Numbers and Buy Amounts.
- 8. When you have completed the information, click **Save** at the top-left of the screen.

Note: You can also click **Save & Submit to Auth** – to straightaway save and submit the transactions for Authoriser(s) to authorise.

The following screen will be displayed.

| 🖉 Velocity - Microso                                     | ft Internet Explo | rer             |           |                |              |             |                | _        |                |
|----------------------------------------------------------|-------------------|-----------------|-----------|----------------|--------------|-------------|----------------|----------|----------------|
| OCBC Ban                                                 | k                 |                 |           |                |              |             | Valo           | cNy@a    | ರಶಿಷ           |
|                                                          | Home              | Cash            | $\square$ | -              |              |             |                | >>L      | OGOUT          |
| Payments MY S                                            | earch/Export      | File Upload     | 9         | Statements     | Repo         | orts        |                |          |                |
| Cashier's Order<br>Draft                                 | Telegraphic       | Transfer        |           |                |              |             |                | н        | elp            |
| Internal Transfer<br>Own Acct Transfer<br>RENTAS Payment | New   Open        | Submit for Auth | Delet     | te   Txn Notes | Audit Trai   | I   Models  | Print          |          | _              |
| Giro Payment                                             | Search            | •               | Crit      | eria           |              | Filte       | BY ENTERED     | •        | Go             |
| Giro Payroll<br>Giro Mgt Payroll                         | Value Date        | Cust Ref No.    |           | Amo            | unt Ccy      | Status      | Debit A/C I    | No. Sr   | с              |
| Easi-DirectDebit                                         | 22-NOV-2013       | BATK131122146   | 441       | 2,000          | 0.00 USD     | ENTERED     | 0001000314     | -MYR MA  |                |
| Telegraphic Transfer                                     |                   |                 |           |                |              | M           |                |          |                |
| Stop Cheque<br>Bill Payment                              |                   |                 |           |                |              | 1           | 0              |          |                |
| KWSP Payment                                             |                   |                 |           |                |              |             |                |          |                |
|                                                          |                   |                 |           |                |              |             |                |          |                |
|                                                          |                   |                 |           |                |              |             |                |          |                |
|                                                          |                   |                 |           |                |              |             |                |          |                |
|                                                          |                   |                 |           |                |              |             |                |          |                |
|                                                          |                   |                 |           |                |              |             |                |          |                |
|                                                          |                   |                 |           |                |              |             |                |          |                |
|                                                          |                   |                 |           |                |              |             |                |          |                |
|                                                          |                   |                 |           |                |              |             |                |          |                |
|                                                          | Beneficiary       | LIM             |           |                |              | Bank Ref 1  | No. BATK131122 | 2146441  |                |
|                                                          | Next Signatory    |                 |           |                |              |             |                |          |                |
|                                                          | Authorized By     |                 |           |                |              |             |                |          |                |
| ,<br>Page loaded                                         |                   |                 |           | ६ Local intra  | net   Protec | ted Mode: C | Off 🧃          | 🚽 🔍 1009 | 6 <del>•</del> |

#### B. To submit Telegraphic Transaction for authorisation:

- 9. Click Submit for Auth.
- 10. Once the transaction is submitted for authorisation, the status will change from ENTERED to READY2AUTH.
- 11. Notify your **Authoriser(s)** to log in to verify and authorise the transaction before the Telegraphic Transfer cut-off time and before/on the Value Date.

# 3.3 Letter of Credit (LC) issuance

Import LC also referred to as Documentary Credit is a written instrument issued by a bank at the request of its customer, the Importer (Applicant). Hereby, the bank promises to pay the Exporter (Beneficiary) for goods or services provided for the Importer. Exporter presents all required documents as stipulated in the LC and meets all other terms and conditions set out in the LC and claims for payment from the Bank (Issuing Bank or Applicant's Bank).

To initiate an **Import LC**:

- 1. Creator to login and select Trade tab.
- 2. Select Import MY.
- 3. Select LC Issuance at the left menu panel.
- 4. There are four tabs available, namely **Current**, **Outstanding**, **Expired** and **Closed**. Every transaction goes through different phases and is available in one of these tabs based on its state.
  - a. **Current** Once a transaction is initiated, its status will be **Entered** and is available under this tab.
  - b. **Outstanding** After the bank has processed and accepts the transaction, status changes to **BOAccepted** and moves to this tab.
  - c. **Expired** When the expiry date indicated in the LCs has past current date, the transaction will move to Expired tab. An expired LC can be reactivated by an amendment.
  - d. **Closed** Cancelled LCs or LCs with outstanding balance as zero is shown in this tab. This includes all Rejected LCs, which will be moved to this tab after seven days from date of rejection.

|                   | Cabinets          | Search          | Reports               | Maintenance           |                                   |             |
|-------------------|-------------------|-----------------|-----------------------|-----------------------|-----------------------------------|-------------|
| Alerts            | Import LC Is:     | suance          |                       | 50 <sup>-6</sup>      |                                   | Help        |
| LC Issuance 5     | New   Open   Si   | milar To   Subn | nit for Andi Delete F | Print   Txn Notes   A | udit Trail   Terms&               | Cona Hadels |
| BG/SBLC Issuance  | 1000 C 1000 C 100 |                 | Current               | Outstanding           | Expired                           | Closed      |
| BG/SBLC Amendment | Search            | •               | Criteria              | Filte                 | er by                             | 🔹 Go        |
|                   | Customer Ref.     |                 | Amount Ccy            | Expiry Date           | Status                            | Src         |
|                   | TIM0503041704     |                 | 79,798.00 USD         | 08-MAR-2005           | ENTERED                           | MA          |
|                   |                   |                 |                       |                       |                                   |             |
|                   |                   |                 |                       |                       |                                   |             |
|                   | Beneficiary       | PAYEE1          |                       | Ai                    | oplication Date <mark>04-M</mark> | 4R-2005     |

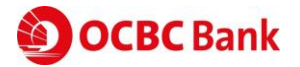

- 6. Complete the LC application form by filling the required information in respective tabs.
- 7. Click Save & Submit to Auth. to submit the transaction for authorization.

| Import MY                                       | Cabinets                                  | Search                                        | Reports         | Maintenance                                           | 7706001                                  |
|-------------------------------------------------|-------------------------------------------|-----------------------------------------------|-----------------|-------------------------------------------------------|------------------------------------------|
| erts<br>Issuance<br>Amendment<br>/SBLC Issuance | LC Issuance<br>Save   Save &              | B [New Mode]<br>Submit to Auth.   Ter         | ms&Cond   Close | a                                                     | Help                                     |
| /SBLC Amendment                                 | Application                               |                                               | Main            | Merchandise Stat                                      | Documents Conditions                     |
|                                                 | Form of<br>Trade Facili                   | LC IRREVOCABLE                                | 3D 🔽            | Customer Ref                                          |                                          |
|                                                 | Applicant<br>SUB<br>149,JALAI<br>KUALALUI | N SULTAN<br>MPUR                              |                 | Beneficiary                                           |                                          |
|                                                 | Advising B<br>'ALEF-BAI                   | ank<br>NK' INCORPORATED BA                    | NK              | Beneficiary Country (                                 |                                          |
|                                                 | VAVILOV<br>117333 M                       | A STREET 48<br>OSCOW<br>Advising Bank Code AL | EFRUMMXXX V     | Advise M<br>Confirmation Of I<br>Confirmation Charges | ode FULL TELEX/SWIFT    C WITHOUT  S For |
|                                                 | LC Ccy/A                                  | imount                                        |                 | For 100 Percen                                        | t Of Invoice Value 🔹                     |

Note: Blue fields are mandatory. Information in the Yellow fields will be generated automatically.

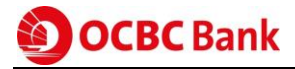

# 4 Using Models to create transactions

Do you pay the same supplier or beneficiary regularly, with varying amounts each time? If so, using Models will certainly save you time from having to enter the same information over and over again.

A Model is a template where information such as Payee Name, Account No., Bank etc can be entered and saved for repeated use.

When you are ready to pay, pull out this Model and provide just the payment amount and Value Date to create the new payment for this Payee.

You can repeat the same steps below to create, authorise and use models for other payment types too.

#### 4.1 Creating a Model

To create a Giro Payment Model:

- 1. Creator to login and select Cash tab.
- 2. Select Payment MY.
- 3. Select Giro Payment at the left menu panel.
- 4. Click on Models button to navigate to the Giro Payment Model screen.
- 5. Next, click on **New Model**, to start creating a new model at the next page.

| 2 | Velocity - Micro                                                                                                    | osoft Internet Expl<br>ank<br>Home                                                                       | Cash                   |                     |                 | Valach                  | _ D X        | J              |
|---|----------------------------------------------------------------------------------------------------|----------------------------------------------------------------------------------------------------|------------------------|---------------------|-----------------|-------------------------|--------------|----------------|
| - | Payments MY                                                                                                    | Search/Export                                                                                            | File Upload            | Statements          | Reports         |                         |              |                |
| 3 | Cashier's Order<br>Draft<br>Internal Transfer<br>Own Acct Transfer<br>RENTAS Payment<br>Giro Payment<br>Giro Payroll<br>Giro Mat Payroll | Giro Payme<br>New   Models<br>Search                                                                     | ent<br>4               | Criteria            | Filt            | er By ENTERED           | Help<br>T Go |                |
|   | Easi-DirectDebit                                                                                                    | Value Date                                                                                               | ef No.                 | Amour               | nt Ccy Status   | Item Co                 | ount Src     |                |
|   | Telegraphic Transfe<br>Stop Cheque<br>Bill Payment                                                                                       | Velocity - Mid                                                                                           | crosoft Internet Ex    | plorer              |                 |                         | Vigila       | _ D ×          |
|   | KWSP Payment                                                                                                    | Jocber                                                                                                   | Home                   | Cash                |                 |                         |              | >>LOGOUT       |
|   |                                                                                                    | Payments MY                                                                                              | Search/Export          | File Upload         | Statements      | Reports                 |              |                |
|   |                                                                                                    | Cashier's Order<br>Draft<br>Internal Transfer<br>Own Acct Transfe<br>RENTAS Payment                      | Giro Payı<br>New Model | ment - Models       |                 |                         |              | Help           |
|   |                                                                                                    | Giro Payment<br>Giro Payroll                                                                             | Sear                   | ch                  | •               | Criteria                |              | Go             |
|   | Page loaded                                                                                                    | Giro Ngt Payroli<br>Easi-DirectDebit<br>Telegraphic Trans<br>Stop Cheque<br>Bill Payment<br>KWSP Payment | Model ID               | Model N<br>No Recor | ame<br>d Found! | Crea                    | ted on Sta   | tus            |
|   |                                                                                                    | Page loaded                                                                                              |                        |                     | 🗣 Local intr    | ranet   Protected Mode: | Off 🭕        | n 🔹 🔍 100% 👻 🖉 |

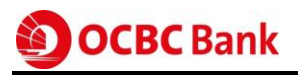

| ё Velocity - Micro                                       | soft Internet Exp | lorer             |                       |                       |                          | _ 🗆 X               |
|----------------------------------------------------------|-------------------|-------------------|-----------------------|-----------------------|--------------------------|---------------------|
| <b>ОСВС</b> Ва                                           | nk<br>Home        | Cash              |                       |                       | Valoci                   | NY@acbc<br>>>logout |
| Payments MY                                              | Search/Export     | File Upload       | Statements            | Reports               |                          |                     |
| Cashier's Order<br>Draft                                 | Giro Paym         | ent - Models[New  | v Model - Use Shift C | lick to set read only | / fields]                | Help                |
| Internal Transfer<br>Own Acct Transfer<br>RENTAS Payment | Save Model        | Close             |                       |                       |                          |                     |
| Giro Payment<br>Giro Payroll<br>Giro Mgt Payroll         |                   |                   |                       |                       | Payment Details          | Invoice Details     |
| Easi-DirectDebit                                         | Debit             | A/C No.           | <b>▼</b>              | On Behalf Of          | DEC-2013                 | <b>\</b>            |
| Telegraphic Transfer                                     | Total Debit       | Amount            | MYR                   | Customer Ref. No.     | 000 2013                 |                     |
| Stop Cheque<br>Bill Payment                              | Total Crec        |                   | Cu                    | st. Batch Number      |                          |                     |
| KWSP Payment                                             | New               | Edit              | Save Cance            | Delete                | Delink                   |                     |
|                                                          |                   | Item No. 1        | ]                     |                       |                          |                     |
|                                                          | 6                 | Amount            | MYR                   | $\mathbf{>}$          |                          | =                   |
|                                                          |                   | Payee             |                       | $\checkmark$          |                          |                     |
|                                                          | Require ID        | Checking 📃        |                       |                       |                          |                     |
|                                                          | Pa                | yee Id No.        |                       | <b>•</b>              |                          |                     |
|                                                          | P                 | ayee Bank         |                       |                       |                          |                     |
|                                                          |                   | A/C No.           |                       | $\checkmark$          |                          |                     |
|                                                          | Reci              | pient's Reference |                       | (These refere         | nce/payment details will |                     |
|                                                          | Othe              | Payment Details   |                       | appear in rec         | cipient's statement)     |                     |
|                                                          |                   | First Item        | Prev Item Ne          | ext Item              | t Item Show A            | All 🗸               |
|                                                          | •                 |                   | III                   |                       |                          | •                   |
| Page loaded                                              |                   |                   | ६ Local intra         | net   Protected Mode  | : Off 🛛 🖓 🔻              | 🔍 100% 🔻            |

Note: Blue fields are mandatory. Information in the Yellow fields will be generated automatically.

- 6. Enter the Payee's essential payment information, such as
  - a. Amount The amount which you wish to pay to the beneficiary
  - b. Payee- The receiving beneficiary's name
  - c. **Payee Bank** The bank of the beneficiary's account
  - d. A/C No. Beneficiary's account number
- 7. If you wish to prevent changes to any fields in the Model, you can set 'read-only' fields. Hold down the 'Shift' key on the keyboard and left-click on the mouse. 'Read-only' fields are in grey.
- 8. Click Save located above the item details.
- 9. You will be prompted to enter a **Model ID** and a **Model Name**. This will help to identify the **Model** when you use it for an actual payment.

Note: Model ID and Model Name once saved, cannot be edited or changed.

| 🙆 Save as Model Webpage Dialog 🗾    |        |
|-------------------------------------|--------|
| Model ID<br>Model Name<br>OK Cancel | Cancel |

# OCBC Bank

- 10. After saving the **Model**, you can continue to enter the payment details for the second Payee. Remember to click **Save** after completing each entry.
- 11. Once you have completed entering all payment details, click Save Model.

| 🕘 Velocity - Micro                                       | osoft | Internet Explo | orer                |                     |                       |          |         | _ [    | ٦×   |
|----------------------------------------------------------|-------|----------------|---------------------|---------------------|-----------------------|----------|---------|--------|------|
|                                                          | ank   |                |                     |                     |                       | U        | laLoc N | youd   | be   |
|                                                          |       | Home           | Cash                |                     |                       |          |         | >>LO   | GOUT |
| Payments MY                                              | Sea   | rch/Export     | File Upload         | Statements          | Reports               |          |         |        |      |
| Cashier's Order<br>Draft                                 |       | Giro Payme     | ent - Models        |                     |                       |          |         | Hel    | р    |
| Internal Transfer<br>Own Acct Transfer<br>RENTAS Payment |       | New Model   C  | )pen Model   Delete | Model   Print   Txn | Desk Audit Trail      |          |         |        | _    |
| Giro Payment<br>Giro Payroll                             |       | Search         | MODEL ID            | •                   | Criteria GIR          | OTESTING |         | Go     |      |
| Giro Mgt Payroll                                         |       | Model ID       | Model Na            | me                  | Crea                  | ted on   | Status  |        |      |
| Easi-DirectDebit                                         |       | GIROTESTING    | GIROTEST            | ING                 | 11-DE                 | EC-2013  | ENTERED |        |      |
| Telegraphic Transfe                                      | r     |                |                     |                     |                       |          | $\sim$  |        |      |
| Stop Cheque<br>Bill Payment                              |       |                |                     |                     |                       |          |         |        |      |
| KWSP Payment                                             |       |                |                     |                     |                       |          |         |        |      |
| Page loaded                                              |       |                |                     | 🗣 Local intra       | net   Protected Mode: | Off      | - @ •   | 🔍 100% | •    |

Note: The status of the **Model** you have just created will indicate **ENTERED**. This **Model** must be authorised by an **Authoriser** before it can be used as a template for future transactions.

# 4.2 Authorising a Model

To authorise a Giro Payment Model:

- 1. Authoriser to login and select Cash tab.
- 2. Select **Payments MY**.
- 3. Select **Giro Payment** at the left menu panel.
- 4. Click on Models and select the Model that requires authorisation.
- 5. Click Verify Model and confirm that details are correct.
- 6. Click Authorise Model to approve the Model.

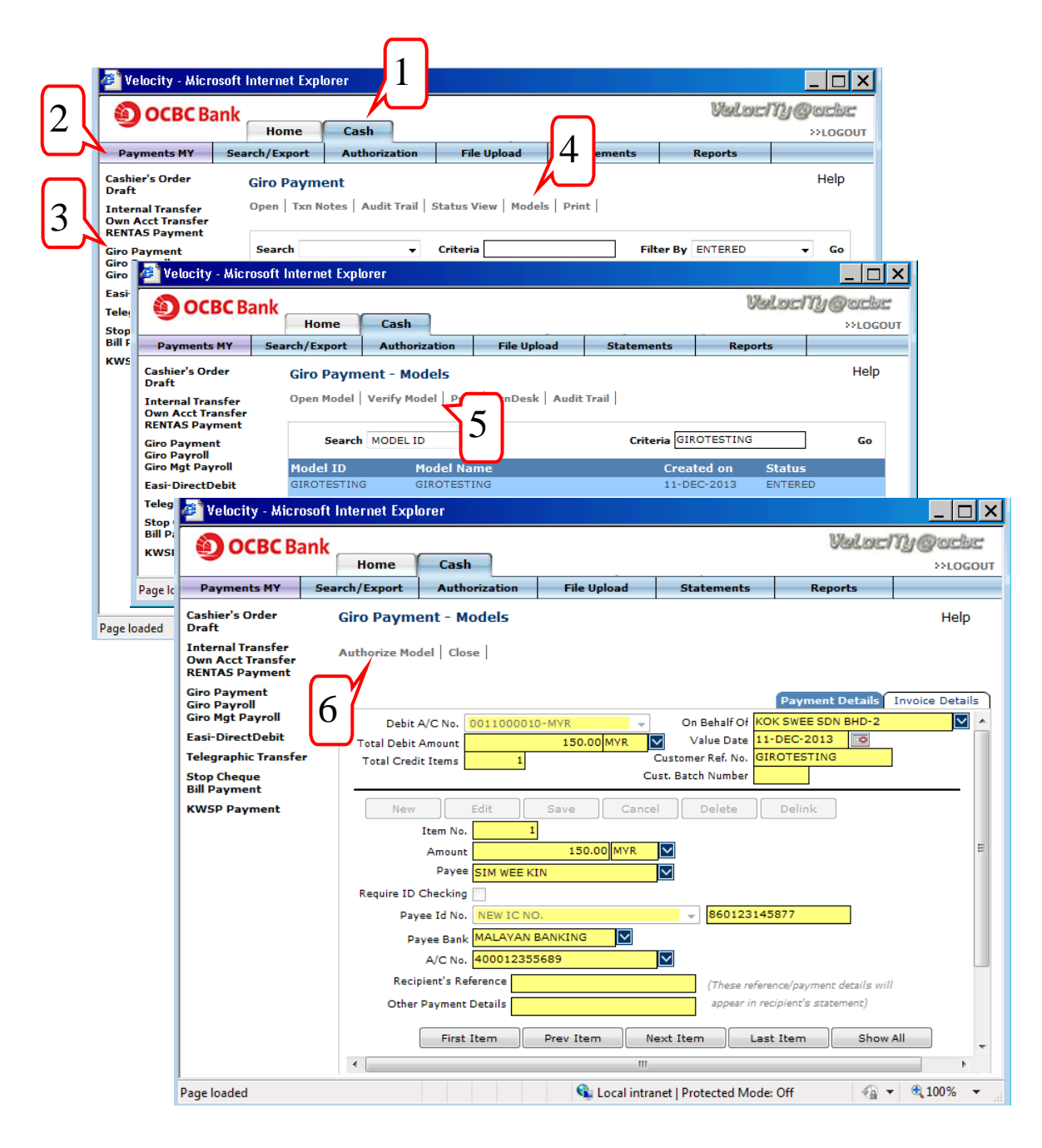

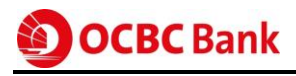

| Velocity - Micro                                         | soft Internet Explo | prer             |               |                      | Valoci        | _ 🗆 ×<br>Ny@ackc |
|----------------------------------------------------------|---------------------|------------------|---------------|----------------------|---------------|------------------|
|                                                          | Home                | Cash             |               |                      |               | >>LOGOUT         |
| Payments MY                                              | Search/Export       | Authorization    | File Upload   | Statements           | Reports       |                  |
| Cashier's Order<br>Draft                                 | Giro Payme          | ent - Models     |               |                      |               | Неір             |
| Internal Transfer<br>Own Acct Transfer<br>RENTAS Payment | Open Model          | Print TxnDesk Au | dit Trail     |                      |               |                  |
| Giro Payment<br>Giro Payroll                             | Search              | MODEL ID -       | ]             | Criteria GIR         | ROTESTING     | ] Go             |
| Giro Mgt Payroll                                         | Model ID            | Model Nam        | e             | Crea                 | ted on Status | ;                |
| Easi-DirectDebit                                         | GIROTESTING         | GIROTESTIN       | G             | 11-DE                | EC-2013 AUTHO | RIZED            |
| Telegraphic Transfer                                     |                     |                  |               |                      |               |                  |
| Stop Cheque<br>Bill Payment                              |                     |                  |               |                      |               |                  |
| KWSP Payment                                             |                     |                  |               |                      |               |                  |
| Page loaded                                              |                     |                  | 👊 Local intra | net   Protected Mode | Off 👘         | • 🔍 100% 👻 💡     |

Note: Once approved, status of **Model** will change from **ENTERED** to **AUTHORIZED** as above screen.

# 4.3 Using a Model

To use a Giro Payment Model:

- 1. Creator to login and select Cash tab.
- 2. Select **Payments MY**.
- 3. Select Giro Payment at the left menu panel.
- 4. Click on Models and select the Model which you wish to use for Payment.
- 5. Click New from Model.

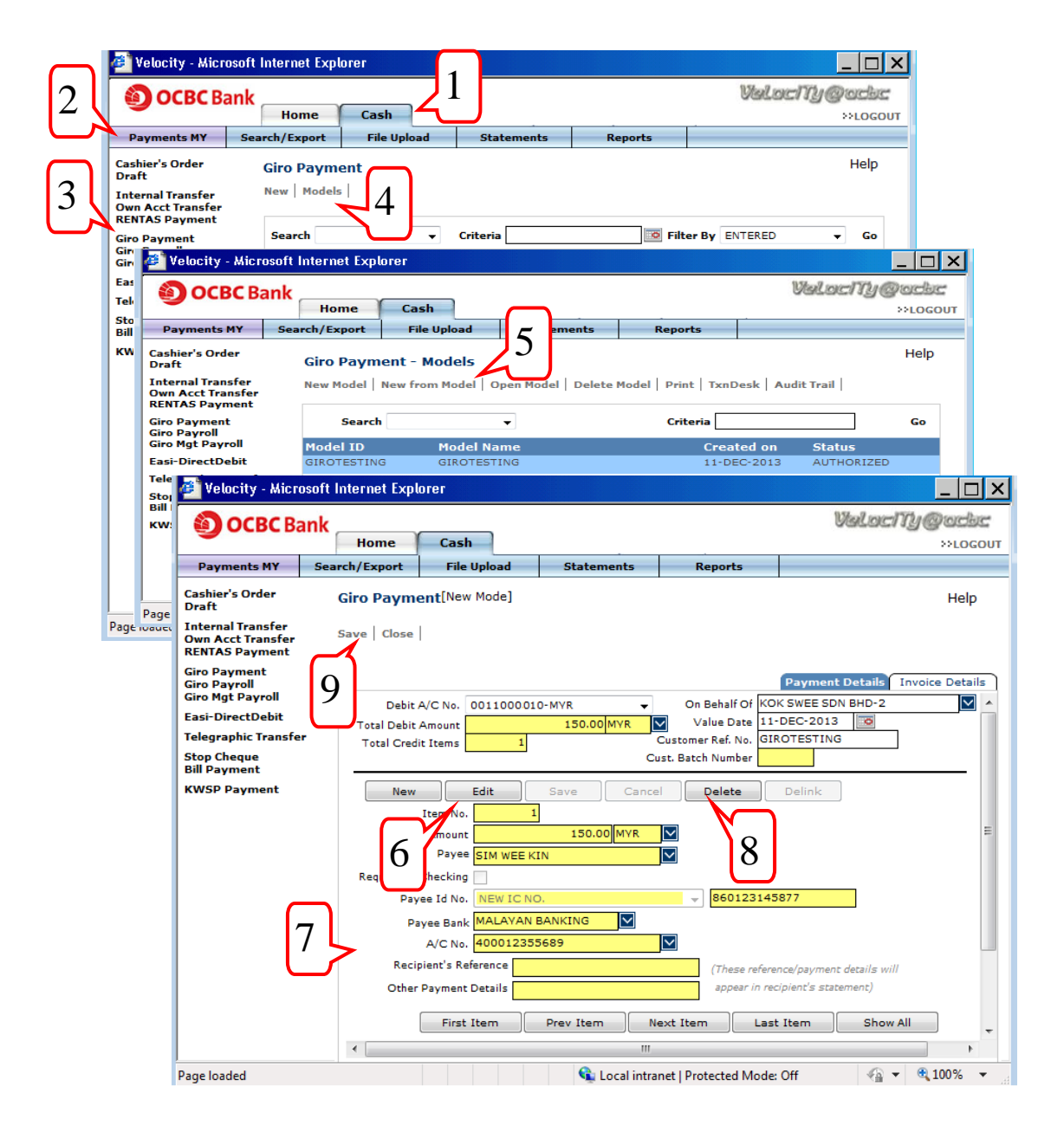

- 6. To edit the details of the items, click Edit located above the item details.
- 7. Enter information such as **Payment Amount, Value Date** and any other payment information.

# OCBC Bank

- 8. If you are not making payment to a particular Payee in the Model, you can delete the item from this GIRO batch you are creating. Select and click **Delete** located above the item details.
- 9. After making sure all information is correct, click **Save**.
- 10. To view the GIRO batch, click **Txn Desk** to go to the GIRO Payment Transaction page.
- 11. Submit the prepared transaction to the **Authoriser** by selecting it and click **Submit for Auth**.

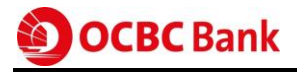

# 5 Upload files to create transactions

Files are uploaded based on specific format types provided by the bank.

To create payments with file upload:

- 1. Creator to login and select Cash tab.
- 2. Select File Upload.
- 3. Select **Batch Summary** at the left menu panel.
- 4. Click on New.
- 5. Click Browse... to find and upload your payment file stored on your local machine.
- 6. Click on voice to select format type.

|          |               |                               | L.                  |                    |                                                 |                 |                                                        |              |        |   |
|----------|---------------|-------------------------------|---------------------|--------------------|-------------------------------------------------|-----------------|--------------------------------------------------------|--------------|--------|---|
| $\frown$ | A OCPC        | Pank                          |                     |                    |                                                 | Wheels          | velTh @melae                                           |              |        |   |
| 2        | E OCBC        | Home                          | Cash A              | dmin               |                                                 | 0.000           | >>LOGOUT                                               |              |        |   |
| 2        | File Upload   | Payments MY                   | Search/Export       | Remittance         | Statements                                      | Reports         |                                                        |              |        |   |
|          | Batch Summary |                               |                     |                    |                                                 |                 | Help                                                   | -            |        |   |
| 2        | Repair Queue  |                               |                     |                    |                                                 |                 | holp                                                   |              |        |   |
| 3        | Detach Queue  | 4 New   Audit ]               | frail   Upload Note | s   Search   Print |                                                 |                 |                                                        |              |        |   |
|          |               | A OCRE Dev                    | .L.                 |                    |                                                 |                 | What word                                              | The Brown la | igue . |   |
|          |               | UCBC Bar                      | IK Home             | Cash Admin         |                                                 |                 | of calcurated                                          | 22106        | OUT    |   |
|          |               | File Upload                   | Payments MY         | Search/Export      | Remittance                                      | Statements      | Reports                                                |              | 001    |   |
|          |               | Batch Summary<br>Repair Queue | Batch Sum           | mary               |                                                 |                 |                                                        | Help         | )      | - |
|          |               | Detach Queue                  | File Upload         | Close              |                                                 |                 |                                                        |              |        |   |
|          |               |                               | 7                   |                    |                                                 |                 |                                                        |              |        |   |
|          |               | 8                             |                     |                    |                                                 |                 |                                                        | _            |        |   |
|          |               |                               |                     |                    |                                                 |                 |                                                        | <b>-(</b> _) |        |   |
|          |               |                               |                     | File Name          |                                                 |                 | Browse                                                 | 1/5          |        |   |
|          |               |                               |                     |                    |                                                 |                 |                                                        |              |        |   |
|          |               |                               |                     | Format             |                                                 |                 | <b>⊵&lt;</b> ∠                                         |              |        |   |
|          |               |                               |                     | Provider           |                                                 |                 | 0                                                      | 1            |        |   |
|          |               |                               |                     | Eor                | at Subscription Lookup \                        | Webpage Dialog  |                                                        | X            |        |   |
|          |               |                               |                     |                    | at subscription cookup                          | Teopage biolog  |                                                        |              |        |   |
|          |               |                               |                     | Fo                 | ormat Subscription                              | ſ               | ОК                                                     | Cancel       |        |   |
|          |               |                               |                     |                    |                                                 | · · · · · ·     | 7                                                      |              |        |   |
|          |               |                               |                     |                    |                                                 |                 | <u></u>                                                |              |        |   |
|          |               |                               |                     |                    | Search in FORMAT                                | ✓ for *         | Go                                                     | •            |        |   |
|          |               |                               |                     |                    | Format                                          | F               | Provider Name                                          |              |        |   |
|          | Dage loaded   |                               |                     |                    | CASHIER ORDER (MY) - F<br>CASHIERS ORDER (MY) - | FIXED C         | OCBC BANK (MALAYSIA) BERH<br>OCBC BANK (MALAYSIA) BERH |              |        |   |
|          | Fage loaded   |                               |                     |                    | CO AND DD WITH INV (M                           | IV) FIXED C     | CBC BANK (MALAYSIA) BERH                               |              |        |   |
|          |               |                               |                     |                    | DEMAND DRAFT (MY)- FI                           | XED C           | CBC BANK (MALAYSIA) BERH                               |              |        |   |
|          |               |                               |                     |                    | DEMAND DRAFT-DELIMI<br>DEMAND DRAFT-FIXED W     | VITH INV (MY) C | CBC BANK (MALAYSIA) BERH                               |              |        |   |
|          |               |                               |                     |                    | E-TRANSFER FORMAT                               | C               | CBC BANK (MALAYSIA) BERH                               |              |        |   |
|          |               |                               |                     |                    | EASI-CHECK FORMAT (H<br>EASI-CHECK FORMAT B(    | FORM TYPE B1) C | CBC BANK (MALAYSIA) BERH                               |              |        |   |
|          |               |                               |                     |                    | EASI-CHECK FORMAT(FO                            | ORM TYPE B2)    | CBC BANK (MALAYSIA) BERH                               |              |        |   |
|          |               | Dama laadad                   |                     |                    | GIRO MGT PAYROLL WIT                            | H CHECK ID (MY) | CBC BANK (MALAYSIA) BERH                               |              | n9/    | - |
|          |               | Page loaded                   |                     |                    | GIRO MGT PAYROLL WIT                            | H INV (MY)      | CBC BANK (MALAYSIA) BERH                               |              | 0 /0   | • |
|          |               |                               |                     |                    | GIRO PAYMENT WITH CH                            | IV (MY) 0       | CBC BANK (MALAYSIA) BERH                               |              |        |   |
|          |               |                               |                     |                    | GIRO PAYROLL WITH CH                            | ECK ID (MY)     | CBC BANK (MALAYSIA) BERH                               |              |        |   |
|          |               |                               |                     |                    | IFT (MY) - DELIMITED                            | - (····) C      | CBC BANK (MALAYSIA) BERH                               |              | 1      |   |
|          |               |                               |                     |                    | IFT (MY) - FIXED                                |                 | CBC BANK (MALAYSIA) BERH                               |              |        |   |
|          |               |                               |                     |                    | KWSP PAYMENT (MY) - FI                          | IXED C          | CBC BANK (MALAYSIA) BERH                               | Page Dn      |        |   |
|          |               |                               |                     |                    |                                                 |                 |                                                        |              |        |   |
|          |               |                               |                     |                    |                                                 |                 |                                                        |              |        |   |
|          |               |                               |                     |                    |                                                 |                 |                                                        |              |        |   |

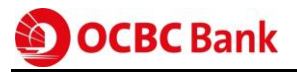

- 7. Click **OK** button after selecting the appropriate format.
- 8. Click **File Upload** once you have selected the file & format.
- 9. Check the **File Status** of your file uploaded after a period of time.
  - a. The uploaded file will be automatically forwarded to your Authoriser for authorisation when the **File Status has** changed from **'UPLOADED'** to **'UPLOAD SUCCESS'**.
  - b. If the **File Status** shows **'UPLOAD FAILED'** or **'UPLOAD SUCCESS'** (in red), check your file contents and re-upload.

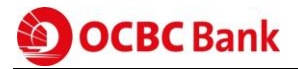

# 6 Authorising transactions

All financial transactions must be fully authorised by the **Authoriser** before they are submitted to the Bank for processing.

### 6.1 Payment

To authorise a payment transaction:

- 1. Authoriser to login and select Cash tab.
- 2. Select the **Authorisation** tab.
- 3. Select either Manual or File Upload.

**Manual** – if a transaction has been manually prepared by entering the payment Details, including transaction created using models.

**File Upload** – if the transactions have been uploaded through a file that is Velocity@ocbc format-compliant.

The screen will display only those transactions in **READY2AUTH** status and are within your authority to authorise.

| 🖉 Velocity - Microsoft Intern          | et Explorer 1              |                    |                               |                 |      |
|----------------------------------------|----------------------------|--------------------|-------------------------------|-----------------|------|
| CRC Bank                               |                            |                    | Valaci                        | Mandac          |      |
|                                        | me Cash                    |                    |                               | 22LOGOUT        |      |
| Authorization Daymont                  | MY Search/Export File Un   | and Statement      | r Paparts                     |                 |      |
| Autionzation Payment                   | Search/Export File op      | Statement          | is Reports                    |                 |      |
| Manual<br>File Upload 🛛 🖉 Velocity - M | icrosoft Internet Explorer |                    |                               |                 | _ [  |
|                                        | Bank                       |                    |                               | Valacitud       | Dard |
|                                        | Ddfik Home Cash            | $\frown$           |                               | a manuar a Di G |      |
| ge loaded                              | nome cash                  |                    |                               |                 | WLUG |
| Authorization                          | Payments MY Search/Exp     | or 5 File Upload   | Statements                    | Reports         |      |
| Manual<br>File Upload                  | File Upload                |                    |                               |                 | Help |
|                                        | View Txns Auth. Sub-Batc   | h Reject Sub-Batch | Audit Trail Adv Search        |                 |      |
|                                        | Search                     | <b>~</b>           | Criteria                      |                 | Go   |
|                                        | File Name                  | Account Number     | r Total Amt.                  | Highest Amt.    | Ссу  |
|                                        | S CODD-190612-02.TXT       | 0051000008-MYR     | 1,202.70                      | 150.18          | MYR  |
|                                        | S COST300414-01.TXT        | 0011000207-MYR     | 19.19                         | 19.19           | MYR  |
|                                        | A > 3 COFDD-31012014-2.TX  | T 0011000010-MYR   | 55.00                         | 33.00           | MYR  |
|                                        | S CO TEST COMMA.TXT        | 0011000310-MYR     | 83.30                         | 52.20           | MYR  |
|                                        | S CO_HDA_20140916.TX       | T 0011000009-MYR   | 64.00                         | 64.00           | MYR  |
| · · · · · ·                            | S U3-COCMY311214_02.       | TX 0011000017-MYR  | 60.50                         | 15.14           | MYR  |
|                                        | S U3-COCMY311214_03.       | TX 0011000210-MYR  | 60.50                         | 15.14           | MYR  |
|                                        | S COFDD-24012014-2.TX      | T 0011000014-MYR   | 55.00                         | 33.00           | MYR  |
|                                        | S CODD-100612-01.TXT       | 0071000005-MYR     | 1,202.70                      | 150.18          | MYR  |
|                                        | S COFDD-13012014.TXT       | 0011000014-MYR     | 333.33                        | 222.22          | MYR  |
|                                        | I S CO TEST COMMA -1.TX    | T 0011000010-MYR   | 33.30                         | 21.10           | MYR  |
|                                        | S CO-26122014.TXT          | 0011000014-MYR     | 341.20                        | 175.60          | MYR  |
|                                        | S CO_HDA_20140930.TX       | T 0011000207-MYR   | 64.50                         | 64.50           | MYR  |
|                                        | CO_RDR_20140930.TX         | T 0011000207-MYR   | 75.50                         | 75.50           | MYR  |
|                                        | Auth Count 2               | Total Count 2      | Total No. of Txns in File     | 2 Deleted Count | 0    |
|                                        | Next Signatory SUPER       |                    |                               |                 |      |
|                                        | Authorized By              |                    |                               |                 |      |
|                                        | Product CASHIER'S O        | RDER(MY)           | Status READY2A                | UTHORIZE        |      |
|                                        |                            |                    | Next Page                     |                 |      |
| Para landad                            |                            | 🔒 Local in         | atrapat   Protected Model Off |                 | 100% |

4. Select the transactions that you wish to authorise. You can select multiple items by checking the checkbox next to the transaction you wish to authorise.

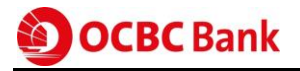

- 5. To authorize, select one of these options:
  - a) Verify c) Verify sub-batch
  - b) Authorise d) Auth sub-batch

The Token Verification screen will be displayed.

| 🔊 Digipass Verification Webpage Dialog                                                                                              | x |
|----------------------------------------------------------------------------------------------------|---|
| Press the red button on your Digipass. Input the Security Code as<br>displayed on your Digipass<br>Security Code<br>Submit Cancel 6 |   |

- 6. Press the button of your **Token** to generate the 6-digit **Security Code**.
- 7. Enter the 6-digit **Security Code** in the Security Code field.
- 8. Click **Submit** button. A dialogue box will prompt with a message indicating that your transaction has been authorised successfully.

If your transaction(s) require/s more than one **Authoriser** to authorise, the next **Authoriser(s)** will need to repeat the same steps described above. When completed, your transaction(s) will be sent to OCBC Bank for processing.

Note: The status of your transaction when fully authorised will be change from READY2AUTH ->AUTHORIZED ->SUBMIT2BANK

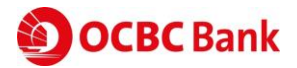

## 6.2 Trade

To authorize a trade transaction:

- 1. Authoriser to login and select **Trade** tab.
- 2. Select Authorisation tab.
- 3. Select Authorisation Queue at the left menu panel.
- 4. Select the transactions that you wish to authorise and click Verify.

| Authorization      | Transet MY    | Cashinata                                                                                                   | Consch                                                                                                    | Panarta                       | Maintenance                                                                                                    | >>LOGOL                                                                                                    |                                |
|--------------------|---------------|----------------------------------------------------------------------------------------------------|----------------------------------------------------------------------------------------------------|-------------------------------|----------------------------------------------------------------------------------------------------|----------------------------------------------------------------------------------------------------|--------------------------------|
|                    |               | Cabinets                                                                                                    | Search                                                                                                    | Reports                       | Maintenance                                                                                                    | Halp                                                                                                    |                                |
| utnorization Queue | Authorizat    | ion Queue                                                                                                   |                                                                                                    |                               |                                                                                                    | ныр                                                                                                    |                                |
|                    | Open   Verify | /   Txn Notes   Au                                                                                          | dit Trail   Terms&Cor                                                                                                    | nd                            |                                                                                                    |                                                                                                    |                                |
|                    | 4 Search      |                                                                                                    | ~                                                                                                    | Criteria                      |                                                                                                    | Go                                                                                                    |                                |
|                    | Product       |                                                                                                    | Customer Pef                                                                                                    |                               | Amount Cov                                                                                                    | Sec                                                                                                    |                                |
|                    | IMPORT LC IS  | SUANCE(MY)                                                                                                  | BA1305209416                                                                                                    |                               | 450,000 JPY                                                                                                    | MA                                                                                                    |                                |
| r                  |               |                                                                                                    |                                                                                                    |                               |                                                                                                    |                                                                                                    |                                |
|                    | ОСВС Ва       | ank                                                                                                    |                                                                                                    |                               |                                                                                                    | Valach                                                                                                    | <i>YY®</i>                     |
|                    | Authorization | Home                                                                                                    | Trade                                                                                                    | Sapurth                       | Paparte                                                                                                    | Maintananco                                                                                                    |                                |
|                    | Autonzation   | Пірогент                                                                                                    | Cabinets                                                                                                    | Search                        | Reports                                                                                                    | Plaintenance                                                                                                    |                                |
|                    |               | Authorize 1                                                                                                 | Reject   Terms&Cond                                                                                                    | Close                         | Merchandise Y<br>Si                                                                                                    | Documents Y                                                                                                    | Cond                           |
|                    |               | Authorize   I                                                                                               | Reject   Terms&Cond                                                                                                    | Close  <br>Main               | Merchandise )<br>Si                                                                                                    | Documents T                                                                                                    | Cond                           |
|                    |               | Authorize   1<br>6<br>Applicati                                                                             | on Date 09-MAR-2005                                                                                                    | Close  <br>Main               | Merchandise Si<br>Si<br>Sta                                                                                                    | Documents<br>tate CURRENT<br>atus READV2AUTHOR                                                                                      | Cond                           |
|                    |               | Authorize   1<br>6<br>Applicati<br>Form<br>Trade Fac                                                        | Reject         Terms&Cond           on Date         09-MAR-2005           of LC         IRREVOCABLE           lility No.         0011050010- | Main                          | Merchandise S<br>Si<br>Sta<br>Customer R                                                                                                    | Documents )<br>tate <mark>CURRENT<br/>atus READY2AUTHOR</mark><br>ef TIM050309166                                                   | Cond<br>RIZE                   |
| e loaded           |               | Authorize   1<br>6<br>Applicati<br>Form<br>Trade Fac                                                        | on Date 09-MAR-2005<br>of LC IRREVOCABLE<br>ility No. 0011050010-                                                                            | Close  <br>Main               | Merchandise Si<br>Si<br>Sta<br>Customer Ri                                                                                                    | Documents<br>tate CURRENT<br>atus READY2AUTHOR<br>ef TIM050309166                                                                   | Cond<br>RIZE                   |
| e loaded           | G             | Authorize 1<br>6<br>Applicati<br>Form<br>Trade Fac<br>Applicant<br>SUB                                      | on Date 09-MAR-2005<br>of LC IRREVOCABLE<br>ility No. 0011050010-                                                                            | Close  <br>Main<br>SGD ¥      | Merchandise<br>Si<br>Sta<br>Customer Ro<br>Beneficiary                                                                                                    | Documents<br>tate CURRENT<br>atus READY2AUTHOR<br>ef TIM050309166                                                                   | Cond<br>RIZE                   |
| e loaded           | 5             | Authorize   1<br>6<br>Applicati<br>Form<br>Trade Fac<br>Applicant<br>SUB<br>149,JAL/                        | epect Terms&Cond<br>on Date 09-MAR-2005<br>of LC TRREVOCABLE<br>illity No. 0011050010-                                                       | Close  <br>Main               | Merchandise<br>Si<br>Sta<br>Customer Ri<br>Beneficiary<br>SUB<br>149,JALAN SULTA                                                                                          | Documents<br>tate CURRENT<br>atus READY2AUTHOR<br>ef TIM050309166                                                                   | Cond<br>RIZE                   |
| e loaded           | 5             | Authorize   1<br>6<br>Applicati<br>Form<br>Trade Fac<br>Applicant<br>SUB<br>149,JAL/<br>KUALAL              | on Date 09-MAR-2005<br>of LC IRREVOCABLE<br>ility No. 0011050010-<br>:<br>AN SULTAN<br>JMPUR                                                 | Close  <br>Main<br>E<br>SGD V | Merchandise<br>Si<br>Sta<br>Customer Ri<br>Beneficiary<br>SUB<br>149,JALAN SULTA<br>KUALALUMPUR                                                                           | Documents<br>tate CURRENT<br>atus READV2AUTHOR<br>ef TIM050309166                                                                   | Cond<br>RIZE                   |
| e loaded           | 5             | Authorize 1<br>6<br>Applicati<br>Form<br>Trade Fac<br>Applicant<br>SUB<br>149,JALr<br>KUALALL<br>Advising   | on Date 09-MAR-2005<br>of LC IRREVOCABLE<br>ility No. 0011050010-<br>:<br>AN SULTAN<br>JMPUR<br>Bank                                         | Close  <br>Main<br>SGD ¥      | Merchandise<br>Si<br>Sta<br>Customer Ro<br>Beneficiary<br>SUB<br>149,JALAN SULTA<br>KUALALUMPUR                                                                           | Documents<br>tate CURRENT<br>atus READV2AUTHOR<br>ef TIM050309166                                                                   | Cond<br>RIZE                   |
| e loaded           | 5             | Authorize   1<br>6<br>Applicati<br>Form<br>Trade Fac<br>Applicant<br>SUB<br>149,JAL/<br>KUALALI             | Reject Terms&Cond                                                                                                    | Close  <br>Main               | Merchandise<br>Si<br>Sta<br>Customer Re<br>Beneficiary<br>SUB<br>149,JALAN SULTA<br>KUALALUMPUR<br>Beneficiary Country                                                    | Documents<br>tate CURRENT<br>atus READY2AUTHOR<br>ef TIM050309166<br>AN<br>Code MY                                                  | Cond<br>RIZE                   |
| e loaded           | 5             | Authorize   1<br>6<br>Applicati<br>Form<br>Trade Fac<br>Applicant<br>SUB<br>149,JAL/<br>KUALALI             | Reject Terms&Cond                                                                                                    | Close  <br>Main               | Merchandise<br>Si<br>Sta<br>Customer Ri<br>Beneficiary<br>SUB<br>149,JALAN SULTA<br>KUALALUMPUR<br>Beneficiary Country<br>Advise M<br>Confirmation Of                     | Documents<br>tate CURRENT<br>atus READY2AUTHOR<br>ef TIM050309166<br>AN<br>Code MY M<br>Code FULL TELEX/SU<br>LC WITHOUT            | Cond<br>RIZE                   |
| e loaded           | 5             | Authorize   1<br>6<br>Applicati<br>Form<br>Trade Fac<br>Applicant<br>SUB<br>149,JAL/<br>KUALALI<br>Advising | Reject Terms&Cond                                                                                                    | Close  <br>Main               | Merchandise Si<br>Sta<br>Customer Ro<br>Beneficiary<br>SUB<br>149,JALAN SULTA<br>KUALALUMPUR<br>Beneficiary Country<br>Advise N<br>Confirmation Of<br>Confirmation Charge | Documents<br>tate CURRENT<br>atus READY2AUTHOR<br>ef TIM050309166<br>AN<br>Code MY V<br>Code FULL TELEX/SU<br>FUC WITHOUT<br>es For | Cond<br>RIZE<br>2<br>2<br>WIFT |

- 5. The details of the transaction will be displayed. Check the transactions details before you proceed with authorisation.
- 6. To continue the authorisation process, click **Authorise**.

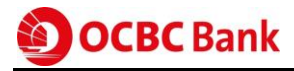

The Token Verification screen will be displayed.

| Digipass Verification Webpage Dialog                                                                                           | <b>X</b> |
|----------------------------------------------------------------------------------------------------|----------|
| Press the red button on your Digipass. Input the try Code as<br>displayed on your Digipass<br>Security Code<br>Submit Cancel 9 |          |
|                                                                                                    |          |

- 9. Press the button of your **Token** to generate the 6-digit **Security Code.**
- 10. Enter the 6-digit **Security Code** in the Security Code field.
- 11. Click **Submit** button. A dialogue box will prompt a message indicating that your transaction has been successfully authorised.

If your transaction(s) require/s more than one **Authoriser** to authorise, the next **Authoriser(s)** will need to repeat the same steps described above. When completed, your transaction(s) will be sent to OCBC Bank for processing.

Note: The status of your transaction when fully authorised will be change from

READY2AUTH ->AUTHORIZED ->SUBMIT2BANK

# 7 Accessing report

The **Reports** function allows you to view the various transactions which you have created or processed via Velocity@ocbc. There are different types of reports and they can be found in either the **Cash, Trade** or **Admin** folders.

To illustrate, we will walk through the steps to print a GIRO Module Report. The **GIRO Module Report** provides an overview of all GIRO transactions which were processed via Velocity@ocbc.

To access a Report:

- 1. Creator to login and select Cash tab.
- 2. Select Reports.
- 3. Select **Payments** at the left panel.
- 4. Select GIRO / EASI-DIRECTDEBIT MODULE REPORT.
- 5. Click **Open**.

| 🖉 Veloci | ity - Microsoft                                                             | Internet Expl | orer 1            |                   |            | _          |       |  |
|----------|-----------------------------------------------------------------------------|---------------|-------------------|-------------------|------------|------------|-------|--|
|          | <b>CBC</b> Bank                                                             |               |                   |                   |            | Velocity@u | che   |  |
|          |                                                                             | Home          | Cash              |                   |            | >>1        | LOGOU |  |
| Repo     | orts Pa                                                                     | ayments MY    | Search/Export     | File Upload       | Statements |            |       |  |
| Payment  | s                                                                           | Payments      |                   |                   |            | ŀ          | Help  |  |
| Statemer | nts<br>Models                                                               | ,             |                   |                   |            |            |       |  |
| Payment  |                                                                             | Open          |                   |                   |            |            |       |  |
|          | 7 -                                                                         |               |                   |                   |            |            |       |  |
|          | 5                                                                           | Search        | •                 | Criteria          | Go         |            |       |  |
|          | Ľ                                                                           | Report Nam    | 10                |                   |            |            |       |  |
|          |                                                                             | ACCEPTED E    | ASI-DIRECTDEBIT R | EPORT(MV)         |            |            |       |  |
|          |                                                                             | ACCEPTED G    | IRO MANAGEMENT P  | AVROLL REPORT(MY) |            |            |       |  |
|          |                                                                             | ACCEPTED G    | IRO PAYMENT REPO  | RT(MY)            |            |            |       |  |
|          |                                                                             | ACCEPTED G    | IRO PAYROLL REPOR | RT(MY)            |            |            |       |  |
|          |                                                                             | BILL PAYMEN   | T REPORT(MY)      | × 7               |            |            |       |  |
|          |                                                                             | CASHIERS OF   | RDER PAYMENT REPO | ORT(MY)           |            |            |       |  |
|          |                                                                             | CASHIERS OF   | RDER REMITTANCE R | EPORT(MY)         |            |            |       |  |
|          |                                                                             | CASHIERS OF   | RDER/DRAFT ISSUAN | ICE REPORT(MY)    |            |            |       |  |
|          |                                                                             | DRAFT PAYM    | ENT REPORT(MY)    |                   |            |            |       |  |
|          |                                                                             | EASI-DIRECT   | DEBIT REPORT(MY)  |                   |            |            |       |  |
|          | 1                                                                           | FILE UPLOAD   | NOTES REPORT      |                   |            |            |       |  |
|          | 4                                                                           | FILE UPLOAD   | SUMMARY REPORT    |                   |            |            |       |  |
|          | هر ت                                                                        | FILE UPLOAD   | TRANSACTION STA   | TUS REPORT        |            |            |       |  |
|          | GIRO / EASI-DIRECTDEBIT MODULE REPORT                                       |               |                   |                   |            |            |       |  |
|          | GIRO / EASI-DIRECTDEBIT PROCESSED REJECTED/RETURNED TRANSACTIONS REPORT(MY) |               |                   |                   |            |            |       |  |
|          |                                                                             | GIRO MANAG    | EMENT PAYROLL RE  | PORT(MY)          |            |            |       |  |
|          |                                                                             | GIRO PAYME    | NT REPORT(MY)     |                   |            |            |       |  |
|          |                                                                             |               |                   |                   |            |            |       |  |
|          |                                                                             |               |                   | N                 | ext Page   |            |       |  |
|          |                                                                             |               |                   |                   |            |            | _     |  |
|          |                                                                             |               |                   |                   |            |            |       |  |

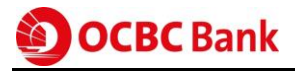

- 6. The following screen will be displayed. Complete as many fields to narrow down your search.
- 7. Click Launch Report. The report will be displayed in Acrobat Reader format. Proceed to print the report.

| 🛎 Velocity - Micr                        | osoft Internet Expl | orer                                                                                        |                |                       |           | _ 🗆 ×             |
|------------------------------------------|---------------------|---------------------------------------------------------------------------------------------|----------------|-----------------------|-----------|-------------------|
| <b>ОСВС</b> Ва                           | ank Home            | Cash                                                                                        |                |                       | Valocity  | @ocbc<br>>>Logout |
| Reports                                  | Payments MY         | Search/Export                                                                               | File Upload    | Statements            |           |                   |
| Payments<br>Statements<br>Payment Models | Payments            | rt   Close                                                                                  | DIRECTDEBIT MO | DULE REPORT           |           | Help              |
|                                          | 7<br>6<br>Valu      | mer Ref. No.<br>Jank Ref. No.<br>File Name<br>e Date From 13-DEC-<br>ebit A/C No.<br>Status | 2013 To 13-D   | EC-2013               |           |                   |
| Page loaded                              |                     |                                                                                             | 👊 Local intra  | net   Protected Mode: | Off 💮 🔹 🧐 | 100% 👻            |

Note: Acrobat Reader version 8.0 is recommended for viewing reports.

8. To print other reports, select from our list of reports and repeat the steps describe above.

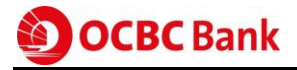

# 8 Administration

The Administrators nominated on the Velocity@ocbc application form are empowered to manage Creator profiles.

8.1 Creating a new user (Creator)

- 1. Administrator 1 (the designated Admin Maker) to log in and select Admin tab.
- 2. Select Maintenance.
- 3. Select Users.
- 4. Click New

| 2 | Maintenance<br>Access Profiles<br>Users<br>Signature Sets<br>Authorization Poli<br>Admin Auth. Que | New   Open   Delete                                                   | n Instructions<br>eports<br>V Criteria                                                                                                    | Trade Admin<br>Go                                                                                        | Velocity@acker<br>>>Loca<br>Help |                            |
|---|----------------------------------------------------------------------------------------------------|-----------------------------------------------------------------------|----------------------------------------------------------------------------------------------------|----------------------------------------------------------------------------------------------------|----------------------------------|----------------------------|
|   |                                                                                                    | Short Name                                                            | Full Name                                                                                                    | Acce                                                                                                    | ss Profile                       |                            |
|   | Page loaded                                                                                        | OCBC Bar                                                              | nk<br>Home Cash                                                                                                    | Instructions Trade                                                                                       | Admin                            | NY@acbc<br>>>LOGOUT        |
|   |                                                                                                    | Maintenance                                                           | ystem Setup Repo                                                                                                    | rts                                                                                                    |                                  |                            |
|   |                                                                                                    | Users<br>Signature Sets<br>Authorization Policie<br>Admin Auth. Queue | Save   Close  <br>5<br>Short Nai<br>Full Nai<br>Passwo<br>Confirm Passwo<br>EMail<br>Mobile N<br>Access Prof<br>Signature Ty<br>Last Accessed<br>Must Change P | ne<br>ne<br>rd<br>ID<br>ID<br>IO<br>IO<br>IO<br>IO<br>IO<br>IO<br>IO<br>IO<br>IO<br>IO<br>IO<br>IO<br>IO | Enal<br>7                        | Details                    |
|   |                                                                                                    |                                                                       |                                                                                                    | Logged On                                                                                                | Account                          | Locked                     |
|   |                                                                                                    | Page loaded                                                           |                                                                                                    | 🗣 Local intranet   Pi                                                                                    | rotected Mode: Off               | <ul> <li>€ 100%</li> </ul> |

- 5. Provide the User with a Short Name and Full Name.
  - Short Name refers to the User's login Name.
  - Full Name refers to the name of the User.

# OCBC Bank

- 6. Give the User a temporary password in the **Password** field and re-enter the temporary password in the **Confirm Password** field.
- 7. Click on the Access Profile drop down list and assign the new User with a 'Role'.
- 8. To issue a new Security Token for this new user, ensure the Request New Token box is checked. A new token will be sent to the primary Contact Person indicated in the Velocity@ocbc application form.
- 9. Click Save.
- 10. Administrator 2 (the designated Admin Authoriser) is required to log in and approve this change.

Note: Charges (RM50) apply for each new token request. The new User will be required to change the temporary password upon login.

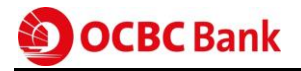

#### 8.2 Reset a Creator's password

- 1. Administrator 1 (the designated Admin Maker) to log in and select Admin tab.
- 2. Select Maintenance.
- 3. Select Users.
- 4. Select the User concerned and click Open.
- 5. Click Edit.

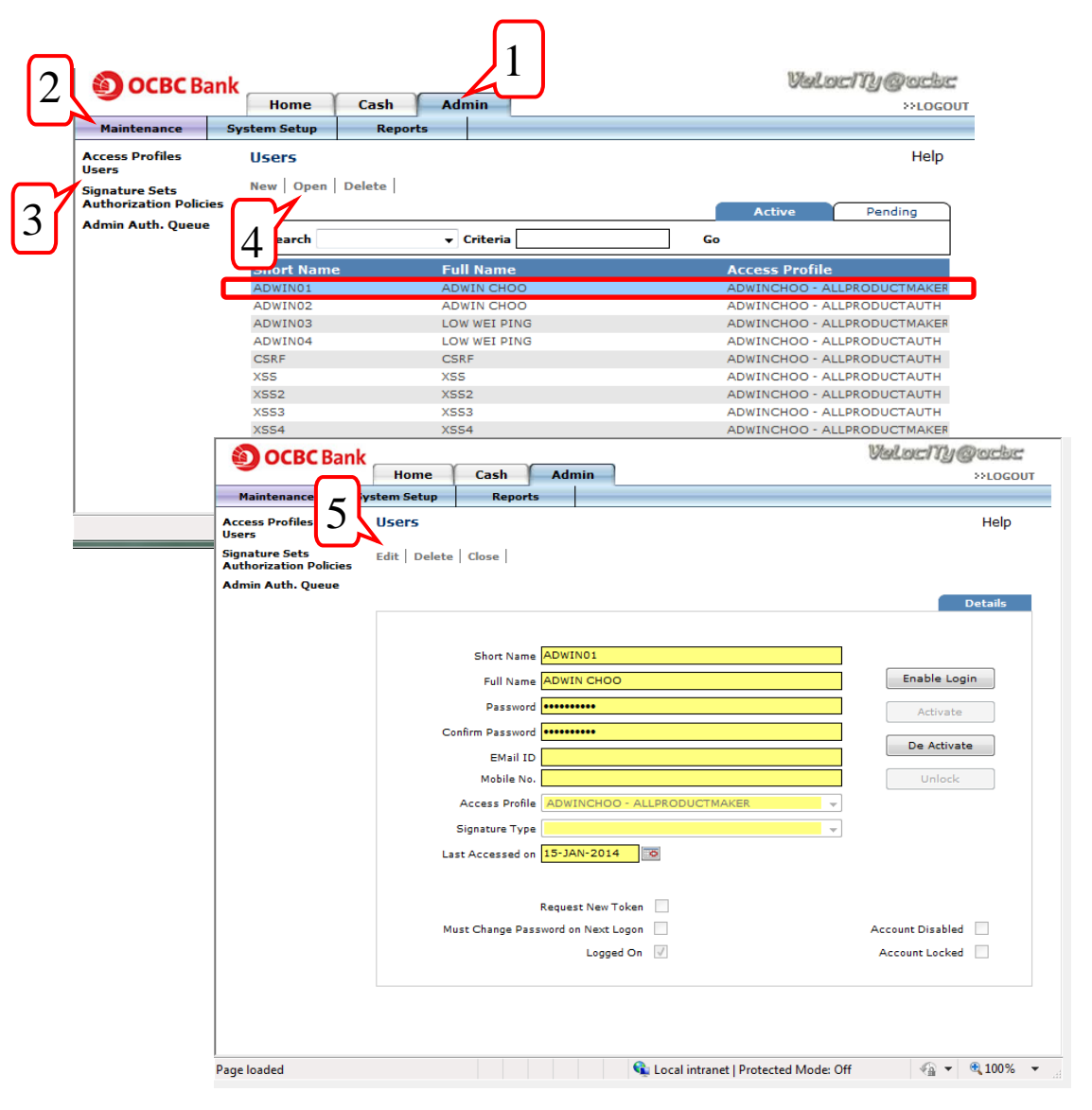

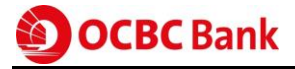

- 6. Overwrite the existing **Password** with a temporary password. Re-enter the password in the **Confirm Password** field.
- 7. Click Save.
- 8. Administrator 2 (the designated Admin Authoriser) is required to log in and approve this change.

|                                       | ank          |                 |            |                              | Value Ny @uche        |
|---------------------------------------|--------------|-----------------|------------|------------------------------|-----------------------|
| 90000                                 | Home         | Cash            | Adm        | iin                          | >>LOGOUT              |
| Maintenance                           | System Setup | Repor           | ts         |                              |                       |
| Access Profiles<br>Users              | Users        |                 |            |                              | Help                  |
| Signature Sets<br>Authorization Polic | Save Clos    | se              |            |                              |                       |
| Admin Auth. Que                       | 7            |                 |            |                              |                       |
| · · · · · · · · · · · · · · · · · · · | 7 [          |                 |            |                              | Details               |
| L L                                   | <u>·</u>     |                 |            |                              | _                     |
|                                       |              | Short Nan       | ne ADWIN   | 101                          |                       |
|                                       |              | Full Nan        | ne ADWIN   | N CHOO                       | Enable Login          |
|                                       | 6            | Passwo          | rd         |                              | Activate              |
|                                       |              | Confirm Passwo  | rd         |                              |                       |
|                                       |              | EMail I         | D          |                              | De Activate           |
|                                       |              | Mobile N        | o.         |                              | Unlock                |
|                                       |              | Access Profi    | le ADWI    | NCHOO - ALLPRODUCTMAKER      |                       |
|                                       |              | Signature Typ   | pe 📃       |                              | ]                     |
|                                       |              | Last Accessed ( | on 15-JAI  | N-2014                       |                       |
|                                       |              |                 |            |                              |                       |
|                                       |              |                 | Reques     | t New Token                  |                       |
|                                       |              | Must Change Pa  | assword on | Next Logon                   | Account Disabled      |
|                                       |              |                 |            | Logged On                    | Account Locked        |
|                                       |              |                 |            |                              |                       |
|                                       |              |                 |            |                              |                       |
|                                       |              |                 |            |                              |                       |
|                                       |              |                 |            |                              |                       |
|                                       |              |                 |            | 📬 Local intranet   Protected | Mode: Off 🛛 🖓 🔻 🤫 100 |

## 8.3 Unlock/activate a Creator

- 1. Administrator 1 (the designated Admin Maker) to log in and select Admin tab.
- 2. Select Maintenance.
- 3. Select Users.
- 4. Select the User and click **Open**.

| Maintenance                                                          | Home Casl<br>System Setup R  | Admin<br>eports | Valocity@               |
|----------------------------------------------------------------------|------------------------------|-----------------|-------------------------|
| Access Profiles<br>Users<br>Signature Sets<br>Authorization Policies | Users<br>New   Open   Delete | I               | Active Pendin           |
| Admin Auth. Queue                                                    | 4 Parch                      | ✓ Criteria      | Go                      |
|                                                                      | rt Name                      | Full Name       | Access Profile          |
|                                                                      | ADWIN01                      | ADWIN CHOO      | ADWINCHOO - ALLPRODUCT  |
|                                                                      | ADWIN02                      | ADWIN CHOO      | ADWINCHOO - ALLPRODUCT  |
|                                                                      | ADWIN03                      | LOW WEI PING    | ADWINCHOO - ALLPRODUCT  |
|                                                                      | ADWIN04                      | LOW WEI PING    | ADWINCHOO - ALLPRODUCT  |
|                                                                      | CSRF                         | CSRF            | ADWINCHOO - ALLPRODUCT  |
|                                                                      | XSS                          | XSS             | ADWINCHOO - ALLPRODUCT  |
|                                                                      | XSS2                         | XSS2            | ADWINCHOO - ALLPRODUCT. |
|                                                                      | XSS3                         | XSS3            | ADWINCHOO - ALLPRODUCT  |
|                                                                      | XSS4                         | XSS4            | ADWINCHOO - ALLPRODUCT  |
|                                                                      | X556                         | X556            | ADWINCHOO - ALLPRODUCT. |

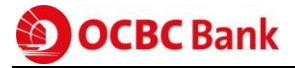

- 5. Click Activate (when the 'Account Disabled' checkbox below is checked) OR
- 6. Click **Unlock** (when the **'Account Locked'** checkbox below is checked).
- 7. Administrator 2 (the designated Admin Authoriser) is required to log in and approve this change.

|                                          |              |                 |                 |                  |                     | 0.51 0 0554 0    |              |
|------------------------------------------|--------------|-----------------|-----------------|------------------|---------------------|------------------|--------------|
| OCBC Banl                                | k            |                 |                 |                  |                     | Valacny@         | NOCHE        |
|                                          | Home         | Cash            | Admin           |                  |                     |                  | >>LOGOUT     |
| Maintenance S                            | System Setup | Report          | s               |                  |                     |                  |              |
| Access Profiles<br>Users                 | Users        |                 |                 |                  |                     |                  | Help         |
| Signature Sets<br>Authorization Policies | Edit Delete  | Close           |                 |                  |                     |                  |              |
| Admin Auth. Queue                        |              |                 |                 |                  |                     |                  | etails       |
|                                          |              |                 |                 |                  |                     |                  |              |
|                                          |              | Short Name      | ADWIN04         |                  |                     |                  |              |
|                                          |              | Full Name       | LOW WEI PING    | G                |                     | Enable Logi      |              |
|                                          |              | Password        | •••••           |                  |                     | Activate         |              |
|                                          | Co           | onfirm Password | •••••           |                  |                     | De Artivate      |              |
|                                          |              | EMail ID        |                 |                  |                     | De Activate      |              |
|                                          |              | Mobile No.      |                 |                  |                     | Unlock           |              |
|                                          |              | Access Profile  | ADWINCHOO       | - ALLPRODUCTAUTH |                     |                  | -            |
|                                          |              | Signature Type  | PRODAUTH        |                  | <b>.</b>            |                  |              |
|                                          | La           | st Accessed on  | 15-JAN-2014     | Ö                |                     |                  |              |
|                                          |              |                 |                 |                  |                     |                  |              |
|                                          | M            | ust Change Pas  | sword on Next L | oken ogon        |                     | Account Disabled | V            |
|                                          |              |                 | Logged          | d On             |                     | Account Locked   | $\checkmark$ |
|                                          |              |                 |                 |                  |                     |                  |              |
|                                          |              |                 |                 |                  |                     |                  |              |
| age loaded                               |              |                 |                 | 👊 Local in       | ntranet   Protected | Mode: Off        | 🖓 🔻 🔍 100% 🔻 |

# OCBC Bank

## 8.4 Authorising the user maintenance

- 1. Administrator 2 to log in and select Admin tab.
- 2. Select Maintenance.
- 3. Select Users.
- 4. Click Pending.
- 5. Select the corresponding entry you wish to approve and click Verify.
- 6. Check the details of the entry and click Authorize.

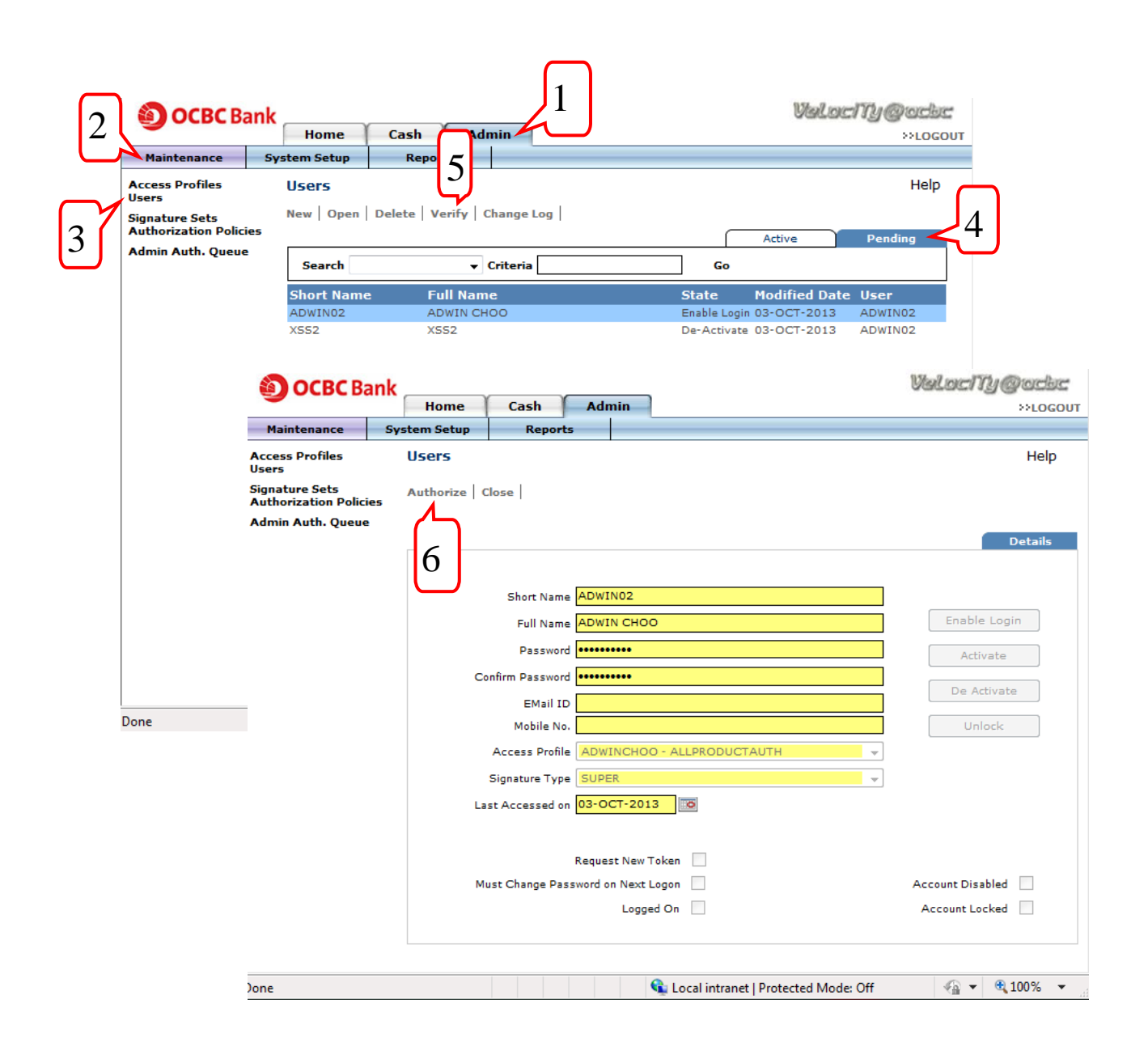

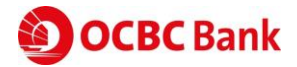

## 9 Glossary

#### 9.1 Common payment instruments

These are commonly used Payment Instruments available on Velocity@ocbc.

#### 1. Cashier's Order

A Cashier's Order is a local currency cheque issued by the Bank on behalf of the Applicant and made payable to the Payee indicated on the Cashier's Order.

#### 2. Draft

A Draft is a cheque issued by the Bank on behalf of the Applicant and made payable to the payee indicated on the Draft. This is normally used for transactions in a foreign currency or when the Applicant and the Payee are located in different countries.

#### 3. Internal Transfer

An Internal Transfer is the transfer of funds from your OCBC account to another OCBC account.

#### 4. Own Account Transfer

An Own Account Transfer is the transfer of funds between your OCBC accounts. In order to create such a transaction, note that the accounts must be subscribed to Velocity@ocbc.

#### 5. GIRO Payment

A GIRO Payment is a Malaysia Ringgit payment to your beneficiary who has an account with any GIRO participating banks in Malaysia. This is typically used for low-value payments (maximum: RM 1,000,000 per transaction) to your beneficiary, who will receive the funds one business day after the payment's Value Date.

#### 6. GIRO Payroll

A GIRO Payroll is a special form of GIRO payment to your employees, whose payroll information is kept separate from the other GIRO payments in Velocity@ocbc.

#### 7. GIRO Mgt Payroll

A GIRO Mgt Payroll is a special form of GIRO payment to your managerial employees, should you wish to segregate their payroll information from the other employees in Velocity@ocbc.

#### 8. Rentas Payment

A Rentas Payment is payment in Ringgit Malaysia from one account to another between banks in Malaysia. This is typically used for large-value transactions (minimum: RM 10,000 per transaction) which must reach your beneficiary on an urgent basis.

#### 9. Telegraphic Transfer

A Telegraphic Transfer is a transfer of funds **in foreign currency** to your beneficiary who has an account with either a bank overseas or locally. This is typically used for high-value payments.

#### **10. Easi-Direct Debit**

Easi-Direct Debit is a form of funds collection method to collect payment directly from your customer who has an account with any Direct Debit participating banks in Malaysia. However, a Direct Debit Authorisation form must be signed by your customer in advance before you can effect this transaction.

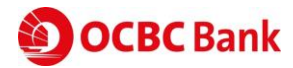

#### 11. Stop Cheque

The Stop Cheque function allows you to instruct the bank to stop a Corporate Cheque which has been issued to a Beneficiary. This function can be used to stop the transaction of a single or multiple cheques in consecutive sequence.

#### 12. Bill Payment

The Bill Payment function can be used to pay your company's bills to selected Billing Organisations (BOs), for example, to pay for Utilities bills.

#### 13. KWSP Payment

The KWSP Payment function can be used by employer to submit the mandatory KWSP (Employees Provident Fund) contribution for their employees through Velocity@ocbc.

| Status Short Name | Status Full Name       | Description                                          |  |  |  |
|-------------------|------------------------|------------------------------------------------------|--|--|--|
| General           |                        |                                                      |  |  |  |
| Entered           | Entered                | Transaction has been created successfully            |  |  |  |
| Ready2Auth        | Ready2Authorised       | Transaction has been submitted for Authorisation     |  |  |  |
|                   |                        | by the Creator                                       |  |  |  |
| Authorised        | Authorised             | Transaction has been fully authorised by the         |  |  |  |
|                   |                        | Authorisers                                          |  |  |  |
| SubMToBk          | Submitted to Bank      | Transaction has been submitted to the Bank for       |  |  |  |
|                   |                        | pre-processing                                       |  |  |  |
| BackOffAcpt       | BackOffice Accepted    | All transactions have been accepted after            |  |  |  |
|                   |                        | processing                                           |  |  |  |
| BackOffRejt       | BackOffice Rejected    | All transactions have been rejected after processing |  |  |  |
|                   |                        |                                                      |  |  |  |
| GIRO              |                        |                                                      |  |  |  |
| PreProcAcpt       | PreProc Accept         | All transaction items have been Pre-processed        |  |  |  |
|                   |                        | Accepted, now pending for value date processing      |  |  |  |
| PartPreAcpt       | PreProcPartAccept      | Some transaction items within the batch have been    |  |  |  |
|                   |                        | rejected                                             |  |  |  |
| PreProcRjt        | PreProc Reject         | All transaction items have been Pre-processed        |  |  |  |
|                   |                        | rejected prior to actual/value date processing       |  |  |  |
| PostProcPartAcpt  | Post Processed Partial | Some transaction items have been rejected/ returned  |  |  |  |
|                   | Accept                 | by 3 <sup>rd</sup> party bank after processing       |  |  |  |

#### 9.2 List of transaction status